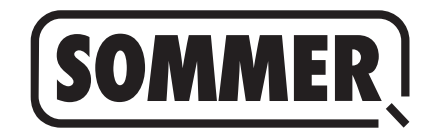

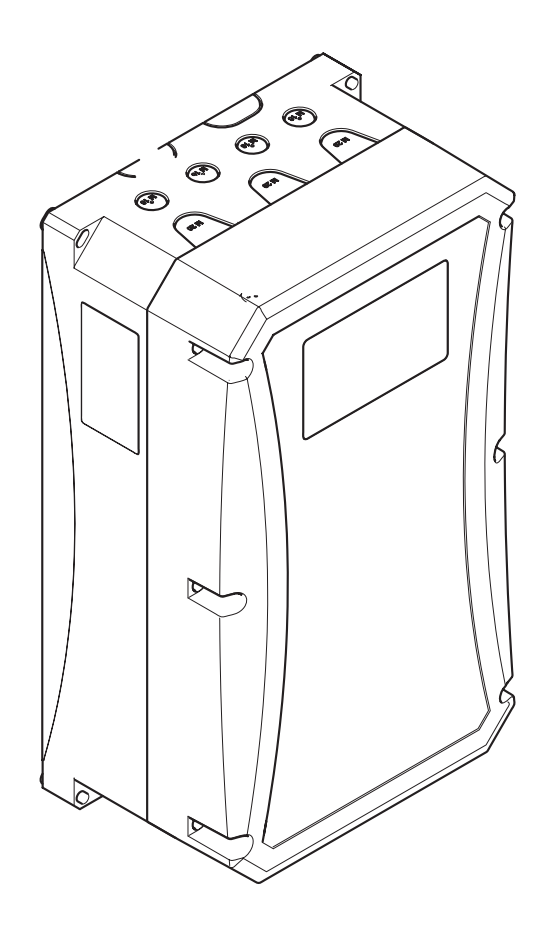

## **GIGAcontrol A**

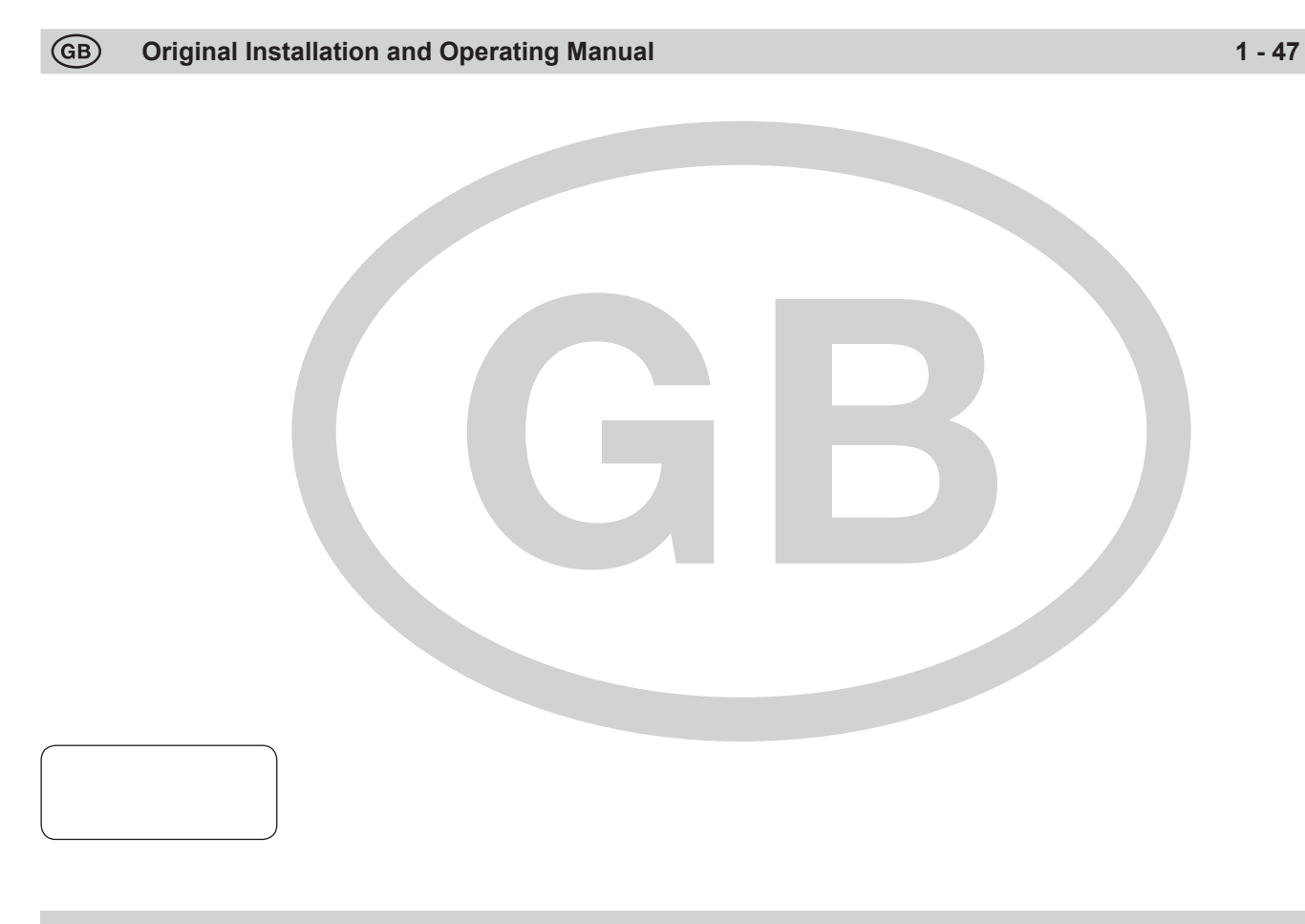

## **Table of contents**

| General Information                                        | 3        |
|------------------------------------------------------------|----------|
| Symbols                                                    | 3        |
| This control unit is manufactured in accordance with       | 3        |
| Safety instructions                                        | 3        |
| General                                                    | 3        |
| Storage                                                    | 3        |
| Operation                                                  | 3        |
| Radio remote control                                       | 3        |
| Type plate                                                 | 4        |
| Intended use                                               | 4        |
| Турез                                                      | 4        |
| Available safety accessories                               | 4        |
| Dimensions of housing (W x H x D)                          | 4        |
| EU Declaration of Conformity                               | 4        |
| Installation preparations                                  | 6        |
| Safety instructions                                        | 6        |
| Personal protective equipment                              | 6        |
| Installation                                               | . 7      |
| Safety instructions                                        | 7        |
| Information on installation                                | 7        |
| Connection                                                 | 0        |
|                                                            | ð        |
| Plug:                                                      | 8        |
|                                                            | 9        |
| Mains connection                                           | 9        |
| Mains feed                                                 | 10       |
| 3-nhase                                                    | 10       |
| 1-phase                                                    | 10       |
| Motor connection                                           | 10       |
| Erequency converter                                        | 10       |
| Emergency actuation, thermal contact and slack wire switch | 10       |
| Absolute value encoder                                     | 11       |
| Safety edge                                                | 11       |
| Safety edge - 8.2 K-Ohm                                    | 11       |
| Pressure wave switch                                       | 11       |
| OSE (optical safety edge)                                  | 12       |
| 4-wire photo relay with testing                            | 12       |
| 4-wire photo relay without testing                         | 12       |
| 2-wire photo relay or frame photo relay                    | 13       |
| Radio                                                      | 14       |
| Programmable relays                                        | 14       |
| Traffic light module / two way control (optional)          | 15       |
| Induction loop module (optional)                           | 16       |
| Technical specifications:                                  | 16       |
| Retrofit:                                                  | 16       |
| Connecting induction loops:                                | 16       |
| DIP switches                                               | . 17     |
| DIP switches 1 + 2 (frequency adjustment for loop 1)       | 17       |
| DIP switch 3, 4, 5, 6 (sensitivity)                        | 17       |
| Loop 1                                                     | 17       |
|                                                            | 17       |
| DIP switch / (direction recognition)                       | 17       |
| DIP SWITCH & (sensitivity increase)                        | 1/       |
| resulting sensitivity                                      | . 17     |
| Niedsuning me loop nequency                                | 10<br>10 |
| (Relay)                                                    | 10<br>19 |
| GIGAcontrol A C1 C2 C3 control unit                        | 10<br>18 |
| (Contactor)                                                | 18       |
| · · · · · · · · · · · · · · · · · · ·                      | -        |

| Technical data                                         | . 18 |
|--------------------------------------------------------|------|
| Menu / Settings                                        | . 19 |
| LCD Display                                            | 19   |
| General notes on operation of the control unit         | 20   |
| Initial operation                                      | . 20 |
| Starting commissioning                                 | 21   |
| Enter password                                         | 21   |
| Select language                                        | 21   |
| Select date and time                                   | 22   |
| Check direction                                        | 22   |
| Switch brake with relay 1                              | 23   |
| Adjust end positions                                   | 24   |
| (Initial commissioning)                                | 24   |
| Fine pitch of end positions                            | 24   |
| Adjust pre-limit switch                                | 25   |
| Adjust secu limit switch                               | 25   |
| Select mode of operation                               | 26   |
| Select safety devices                                  | 27   |
| Automatic close                                        | 30   |
| Adjust relays                                          | 31   |
| Teach-in partial open                                  | 36   |
| Select inv. profile                                    | 37   |
| Inv. profile UP direction                              | 37   |
| Inv. profile DOWN direction                            | 39   |
| Inv. setting gate DOWN switchpoint 2.5 m (medium gear) | 40   |
| Inv. setting brake                                     | 41   |
| Traffic light parameter menu appears                   | 41   |
| Adjust mode of operation                               | 42   |
| Service                                                | 42   |
| Profiles                                               | 44   |
| Error messages                                         | 46   |
| Factory settings                                       | . 47 |
| Factory settings:                                      | 47   |

# **General Information**

## **Symbols**

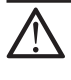

CAUTION SYMBOL:

Important safety instructions! Attention - to ensure personal safety, it is important to observe all instructions. Save these instructions!

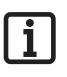

IMPORTANT INFORMATION SYMBOL: Information, useful advice!

**1** (1) Refers to a respective picture in the introduction or main text.

# This control unit is manufactured in accordance with

- > EN 12453 Safety in use of power operated doors, requirements
- EN 12978 Safety devices for power operated doors and gates, requirements and test methods
- Low Voltage Directive 2006/95/EC
- EMC Directive 2004/108/EC

and has left the factory in good technical condition.

## Safety instructions

#### General

- These installation and operating instructions must be read, understood and complied with by persons who install, use or perform maintenance on the control unit.
- Installation, connection and initial commissioning of the control unit may only be carried out by an electrician.
- The system manufacturer is responsible for the complete system. The system manufacturer must ensure that all applicable standards, directives and regulations applicable at the installation site are observed. In addition to other items, the system manufacturer must test and maintain the maximum approved closing forces in accordance with EN 12445 (Safety in use of power operated doors, test methods) and EN 12453 (Safety in use of power operated doors, requirements). The system manufacturer is responsible for preparation of technical documentation for the complete system and the documentation must accompany the system.
- > All electrical wires must be fitted tightly and secured against shifting.
- The manufacturer assumes no liability for injuries, damage or breakdowns that occur due to non-compliance with the installation and operating instructions.
- Before commissioning, ensure that the mains connection matches the specifications on the type plate. If this is not the case, the control unit must not be operated.
- With a three-phase connection make sure that the direction of rotation is clockwise.
- Installations with a fixed mains connection require an all-phase disconnection device with appropriate fuses.
- Keep the installation instructions within reach.
- Always ensure compliance with accident prevention regulations and current standards in each respective country.
- Take heed of and comply with the 'ASR A1.7 Technical Regulations for Workplaces' of the committee for workplaces (ASTA). (Applicable for the operator in Germany, observe and comply with the applicable regulations in other countries).
- Before working on the control unit, always disconnect the power plug or disconnect the mains voltage at a main switch (lock to prevent activation).
- Regularly check power cables and wires for insulation defects or cracks. If a wiring fault is found, switch off the power immediately and repair the faulty cable or wire.

- Before switching on the power supply for the first time, make sure that the plug-in terminals are in their correct positions, otherwise the control unit may malfunction or be damaged.
- > Observe the requirements of the local power supplier.
- Only use OEM (Original Equipment Manufacturer) spare parts, accessories and mounting material.

#### Storage

The control unit must be stored in an enclosed, dry area at a room temperature of -20 - +70 °C ad relative humidity of 20 - 90% (non-condensing).

#### Operation

- When using the automatic close function, ensure compliance with EN 12453 (e.g. install safety devices such as photo relay).
- After installation and commissioning, all users must be instructed in the function and operation of the system. All users must be informed on the hazards and risks inherent in the system.
- > Open and close the gate only if there are no persons, animals or objects within its area of movement.
- Continuously monitor the gate while it is in motion and keep all persons away from it until the gate is completely opened or closed.
- > Dot not drive through the gate until it has been fully opened.
- > The control unit must be adjusted to ensure safe operation in conformity with the standards.

#### Radio remote control

- The remote control must only be used for devices and systems in which radio interference will not endanger people, animals or objects, or the risk is reduced by other safety devices.
- The user must be informed that the remote control of equipment that presents a risk of accident may take place, if at all, only when there is direct visual contact with the equipment.
- Radio remote control may be used only if the gate's movement can be viewed and if no persons or objects are in the area of movement.
- Store the handheld transmitter so that unintended operation, e.g., by children or animals, is impossible.
- The operator of the radio system is not protected from faults due to other telecommunications equipment or devices (e.g. radio-controlled systems that are licensed to operate in the same frequency range). If substantial interference occurs, please contact your appropriate telecommunications office which has radio interference measuring equipment (radiolocation).
- > Do not operate the handheld transmitter in areas with sensitive radio communications or systems (e.g. airports, hospitals).

## **General Information**

#### Type plate

- > The type plate is attached to the inside of the control unit housing.
- The type plate shows the exact type designation and the date of manufacture (month/year) of the control unit.

## Intended use

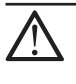

#### CAUTION! RISK OF DEATH!

Remove all cords or straps necessary to operate the door by hand.

- The GIGAcontrol A control unit is intended exclusively for opening and closing industrial gates, such as sectional, roller, folding, fast membrane and roller grille gates. Any other use does not constitute intended use. The manufacturer accepts no liability resulting from use other than intended use. The user bears the sole responsibility for any risk involved. It also voids the warranty.
- > Genuine SOMMER industrial gate drives only must be used.
- Only command initiators and sensors in good technical conditions may be connected, and they must be used for the intended purpose with awareness of the hazards as described by the installation and operating manual.
- Gates automated with a drive must comply with all valid standards and directives: e.g. EN 12604, EN 12605.
- Malfunctions which could affect safety must be corrected immediately (see EN 13241-1).
- The gate must be stable and torsionally stiff, i.e. it must not bend or twist when being opened or closed.
- > Only use the control unit in a dry, non-hazardous area.
- The control unit conforms to the requirements of the IP-54 protection class. The control unit must not be installed in areas with a corrosive atmosphere (e.g. salty air).

## Types

The GIGAcontrol A control unit is available in the following types:

- GIGAcontrol A R1
   with one relay up to 1.5 kW (power shut-off for operation with
   a frequency converter)
- GIGAcontrol A R2 with two relays up to 1.5 kW (reversing mechanism, directly connected drives 3-phase 230/400 V)
- GIGAcontrol A R3 with three relays up to 1.5 kW (universal control unit, reversing mechanism with 2nd shut-off path)
- GIGAcontrol A C1
   with one contactor up to 2.2 kW (power shut-off for operation with
   a frequency converter)
- GIGAcontrol A C2 with two contactors up to 2.2 kW (reversing mechanism, directly connected drives 3~230/400 V)
- GIGAcontrol A C3 with three contactors up to 2.2 kW (universal control unit, reversing mechanism with 2nd shut-off path)

All control unit types can be (optionally) fitted with

- a radio receiver
- a traffic light module (two way traffic control)
- an induction loop module (2 loops).

#### The following optional types of control unit are available:

Sommer Standard three-key combination or three-key keypad with conventional keys with:

- key switch
- emergency stop switch
- main switch

## Available safety accessories

The following safety devices can be connected to the control unit:

- light curtain, untested photo relay or tested photo relay
  2-wire photo relay (frame-mounted photo relay) disable photo relay
- optical safety contact strip (OSE 1)
- optical safety contact strip (OSE 2)
- 8.2 KΩ safety contact strip, SKL 1 pressure wave switch
- 8.2 KΩ safety contact strip, SKL 2 pressure wave switch

## Dimensions of housing (W x H x D)

approx. 200 x 350 x 140 mm

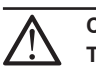

#### CAUTION!

The mains cable must only be replaced by the manufacturer, customer service or another electrician.

#### **GIGAcontrol 1**

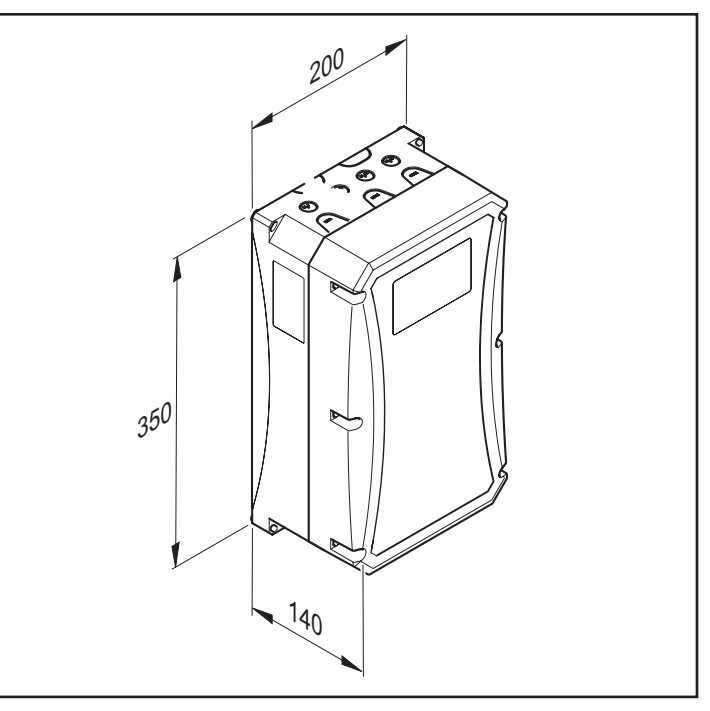

## **EU Declaration of Conformity**

www.sommer.eu/mrl

## Scope of supply

The actual scope of supply may vary depending on the control unit version.

## **General Information**

## **Declaration of Installation**

for the installation of an incomplete machine in accordance with the Machinery Directive 2006/42/EC, Appendix II, Section 1 B

> SOMMER Antriebs- und Funktechnik GmbH Hans - Böckler - Straße 21 - 27 73230 Kirchheim unter Teck Germany

hereby declares that the industrial gate control unit

## **GIGAcontrol A**

have been developed, designed and manufactured in conformity with the

- Machinery Directive 2006/42/EC
- Construction Products Directive 89/106/EEC
- Low Voltage Directive 2006/95/EC
- Electromagnetic Compatibility Directive 2004/108/EC
- RoHS Directive 2001/65/EU.

The following standards were applied:

- EN ISO 13849-1, PL "C" Cat. 2 Safety c
- EN 60335-1, where applicable
- EN 61000-6-3
- EN 61000-6-2

Safety of machines - safety-related parts of controls - Part 1: General design guidelines Safety of electrical appliances / drives for gates Electromagnetic compatibility (EMC) - interference Electromagnetic compatibility (EMC) - interference resistance

The following requirements of Annex 1 of the Machinery Directive 2006/42/EC are met:

1.1.2, 1.1.3, 1.1.5, 1.2.1, 1.2.2, 1.2.3, 1.2.4, 1.2.6, 1.3.2, 1.3.4, 1.3.7, 1.5.1, 1.5.4, 1.5.6, 1.5.14, 1.6.1, 1.6.2, 1.6.3, 1.7.1, 1.7.3, 1.7.4

The special technical documentation was prepared in accordance with Annex VII Part B and will be submitted to regulators electronically on request.

The incomplete machine is intended for installation in a gate system only to form a complete machine as defined by the Machinery Directive 2006/42/EC. The gate system may only be put into operation after it has been established that the complete system complies with the regulations of the above EC Directive.

The undersigned is responsible for compilation of the technical documents.

Kirchheim, 06-06-2013

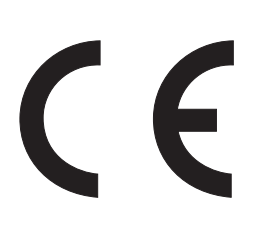

Jochen Lude Responsible for documents

<u>G</u>В – 5

# Installation preparations

## Safety instructions

 $\overline{\mathbb{A}}$ 

CAUTION! Important instructions for safe installation. Observe all installation instructions – improper installation can lead to serious injuries!

- Use only suitable tools.
- The mains supply line that has been provided may not be shortened or extended.
- Before commissioning, ensure that the mains connection matches the specifications on the type plate. If this is not the case, the control unit must not be operated.
- > All devices to be connected externally must have a safe isolation of the contacts from the mains voltage supply according to EC 60364-4-41.
- Wiring for external devices must be installed in accordance with IEC 60364-4-41.
- Live parts of the control unit must not be connected to the earth or with live parts or protective conductors of other electrical circuits.
- The control unit should be mounted on a low-vibration surface to eliminate vibrations that could have a negative effect on it over time (e.g. a brick wall).

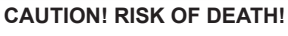

Remove all cords or straps necessary to operate the door by hand.

## Personal protective equipment

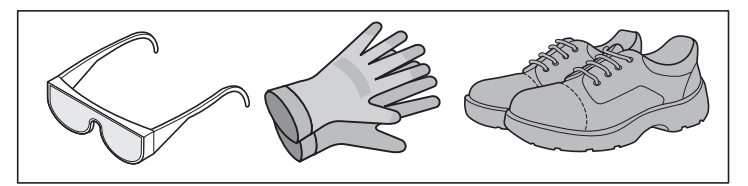

- Safety glasses (for drilling)
- Work gloves
- Safety shoes

## Installation

## Safety instructions

#### CAUTION!

Important instructions for safe installation. Observe all installation instructions – improper installation can lead to serious injuries!

## $\overline{\mathbb{N}}$

CAUTION!

Control or regulating units (buttons) in a fixed position must be mounted within sight of the door. They may not, however, be mounted close to moving parts and must be at least 1.5 m above the ground.

#### CAUTION!

After installation, it is imperative that you check the drive to ensure that it has been correctly adjusted and that it reverses upon contacting a 50 mm high object on the floor.

- The drive may be installed, connected and commissioned by competent personnel only.
- > Do not move the gate, if there are any people, animals or objects in the area of movement.
- > Keep disabled persons and animals away from the gate.
- > Wear safety glasses when drilling the fastening holes.
- > Cover all drill holes to prevent ingress of dirt.
- Before opening the housing, make sure that drilling chips or any other material cannot fall into the housing.
- > All electrical wires must be fitted tightly and secured against shifting.
- Before installing the control unit, inspect it for damage caused by shipping or other causes.
  - $\Rightarrow$  Never install a damaged control unit. Serious injuries may result.
- Keep the system disconnected from the power supply when installing the control unit.
- Electronic components may be damaged by electrostatic discharge when touched.
  - $\Rightarrow~$  Do not touch the electronic components of the control unit (boards etc.).
- Close unused cable inserts with suitable material to maintain the IP 54 protection class.

## Information on installation

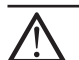

CAUTION! Always unplug the mains plug before opening the housing.

- Use indoors (see data regarding temperature and IP protection class).
- Use indoors (see data regarding temperature and IP protection
   The substructure must be flat and low-vibration.
- Mount the control unit housing vertically.

## NOTE:

The dimensions specified here are the dimensions for drilling. For housing dimensions see the "Dimensions" section.

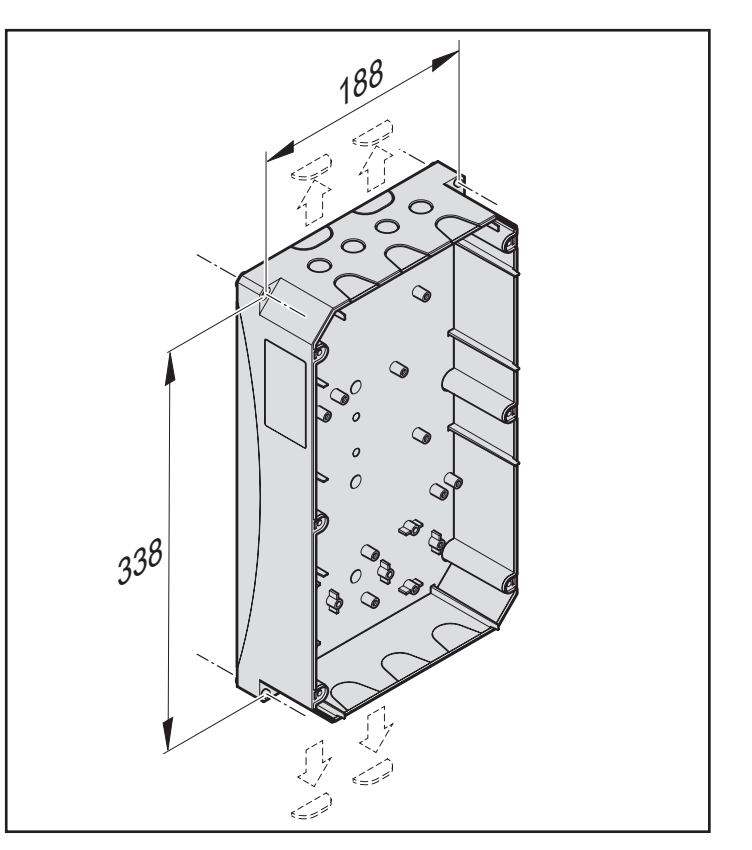

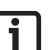

#### NOTE:

The cable feedthroughs can be easily opened without damaging the housing. This allows cables to be installed behind the control unit housing.

- Attach housing to the substructure correctly.
- Use suitable tools.

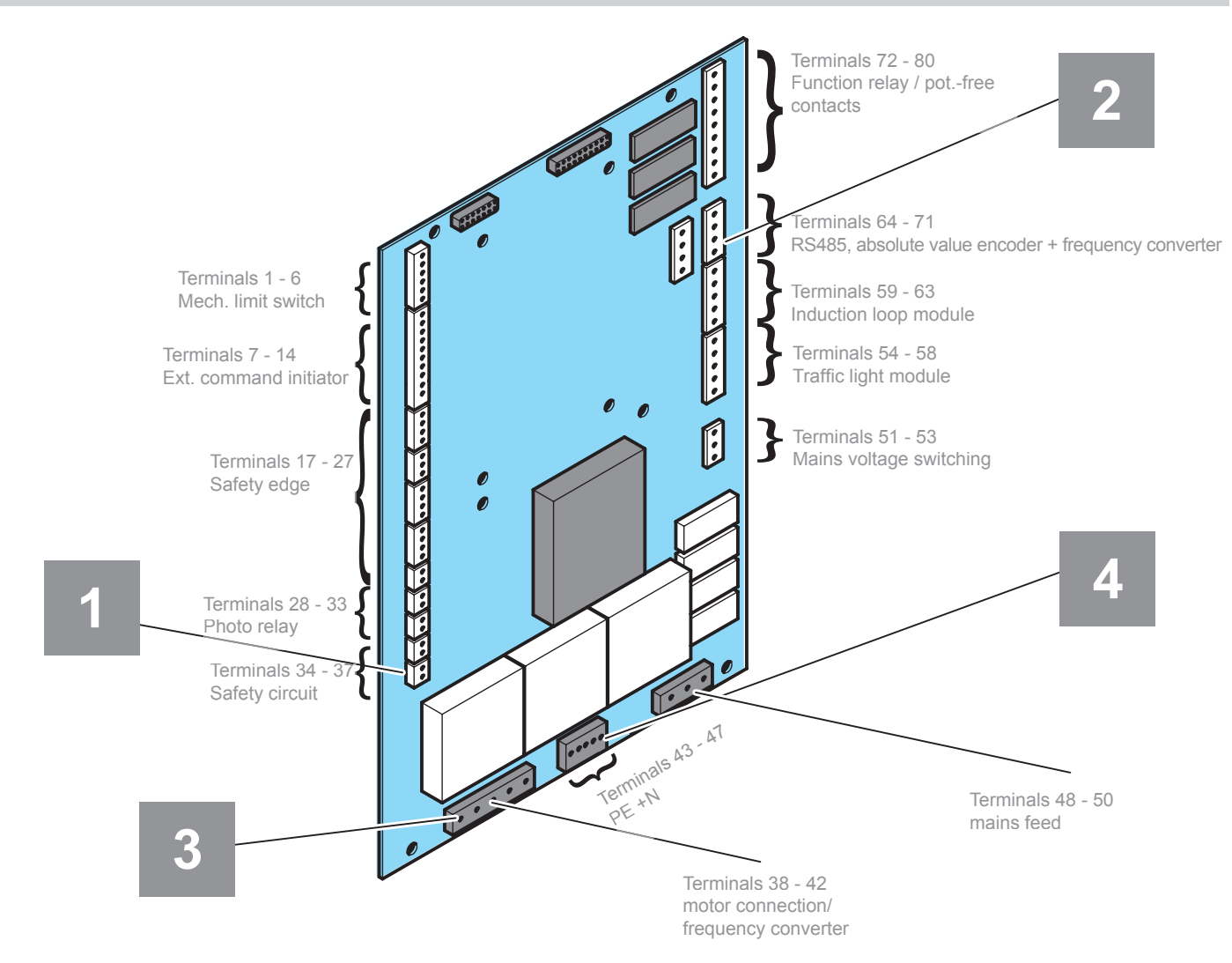

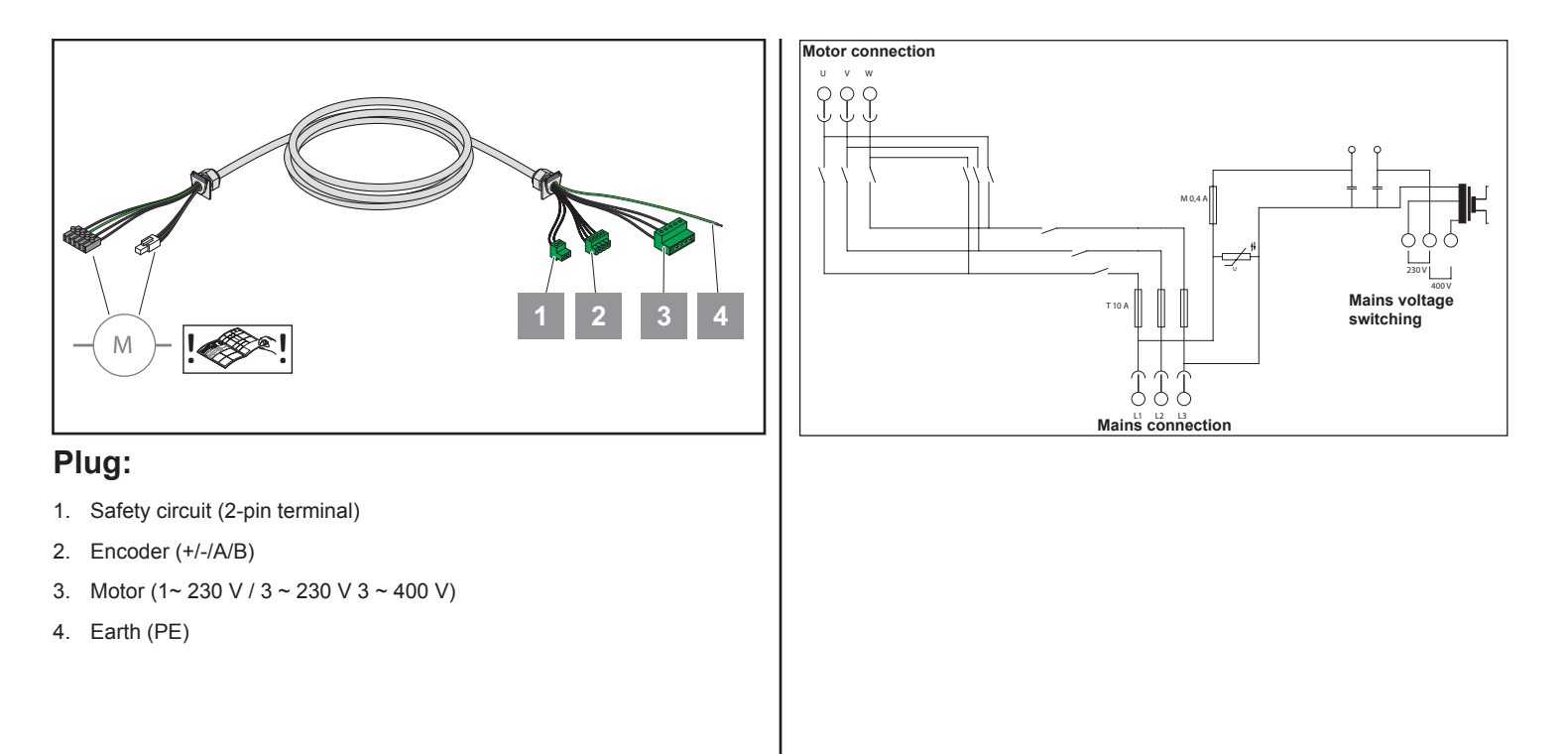

## **Electrical installation**

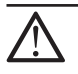

#### CAUTION!

only.

Electrical work must be performed by qualified electricians

Observe the requirements of the local power supplier.

#### Mains connection

CAUTION!

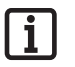

NOTE:

the control unit.

The connection depends on the mains and the drive with which the control unit will be used.

The control unit is suitable for the following mains voltages: 1~230 V, 3~230 V or 3~400 V.

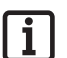

#### NOTE: Caution! Check the jumper on the board before switching mains voltage. An incorrectly positioned jumper may destroy

The control unit must be protected from short-circuit and overload by a nominal fuse value of 10 A per phase.

- · A three-phase automatic circuit breaker must be used with three-phase power supplies.
- · A single-phase automatic circuit breaker must be used with AC power supplies.

The control unit must have an all-phase mains circuit breaker conforming to EN 12453.

This can be:

a plug connection (max. 1 m cable length)

or

a main switch.

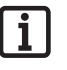

NOTE:

The mains circuit breaker must be easily accessible at a height between 0.6 m and 1.7 m.

The following fuses are required depending on the delivery state:

Control unit without mains plug: main switch, automatic circuit breaker mains side (max. 10 A)

Control unit with 5-pin CEE plug: 16 A socket (3-pole three-phase automatic circuit breaker 3 x 10 A)

Control unit with 3-pin CEE plug: 16 A socket (1-pole automatic circuit breaker 1 x 10 A)

## Selecting and switching mains voltage

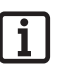

#### **IMPORTANT!**

It is important to ensure that the jumper on the board conforms to the actual voltage. Otherwise the board may be destroyed.

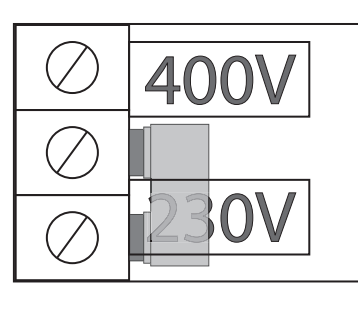

For 1 ~ 230 V and 3 ~ 230 V

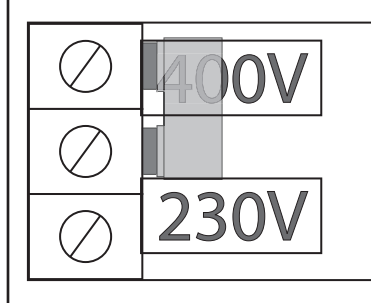

For 3 ~ 400 V

#### Mains feed

## i

NOTE:

If ground fault interrupters are integrated into the building installation, the control unit must not be connected unless the ground fault interrupters are class B devices (all-current-sensitive ground fault interrupters). If different types of ground fault interrupters are used, circuits may be interrupted incorrectly or not at all.

## 3-phase

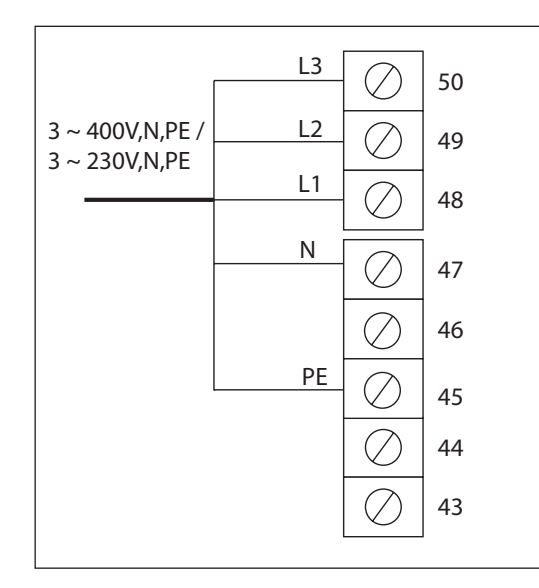

#### 1-phase

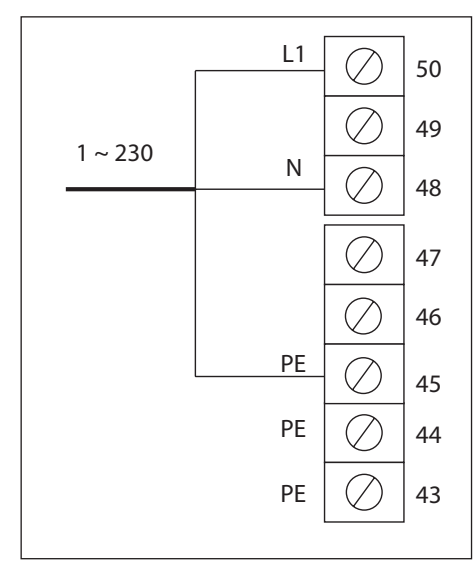

#### **Motor connection**

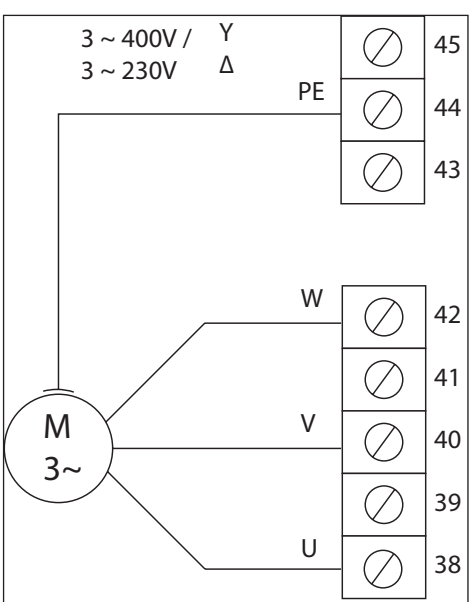

#### **Frequency converter**

(Menu item 1500 ff.)

NOTE: Use only the included cables.

45 ()PE 44  $\oslash$ PE 43  $\bigcirc$ shielded 42 Ν  $\bigcirc$ 1 ~ 230V 41  $\bigcirc$ 40  $\bigcirc$ 39 L1 38

## Safety circuits

(Menu item 1000 ff.)

# Emergency actuation, thermal contact and slack wire switch

DOOR STOP 1 = microswitch emergency actuation and thermal contact (connection with yellow + grey motor cable)

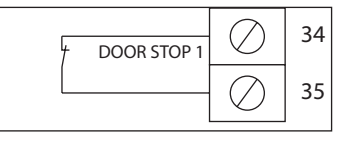

Door STOP 2 = slack wire switch (connection with spiral cable/gate socket)

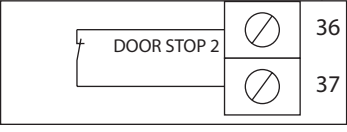

## Absolute value encoder

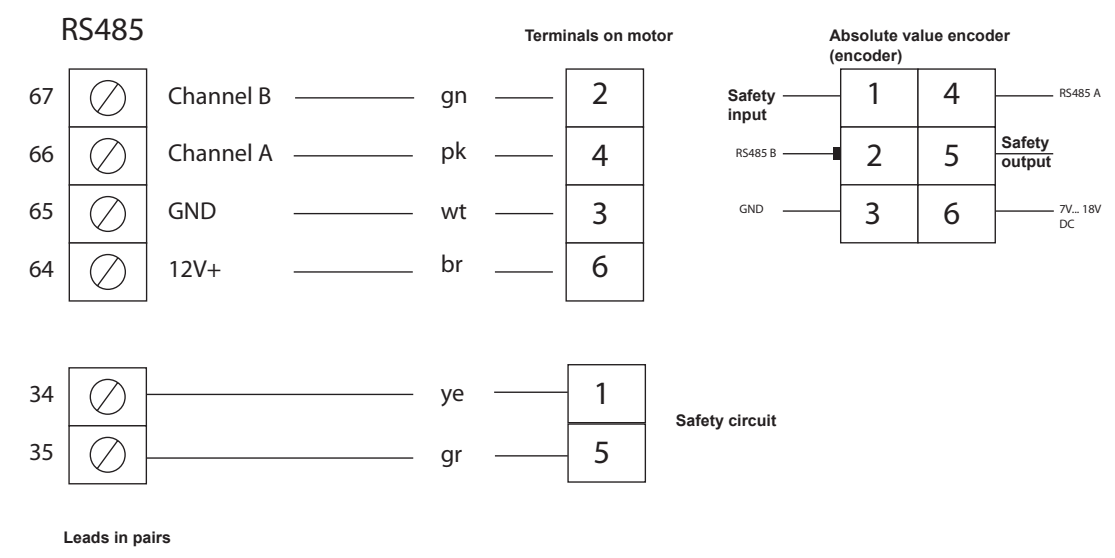

A/B --- GND/+12V---safety circuit

## Safety edge

## Safety edge - 8.2 K-Ohm

(Menu item 1240 ff.; 1260 ff.)

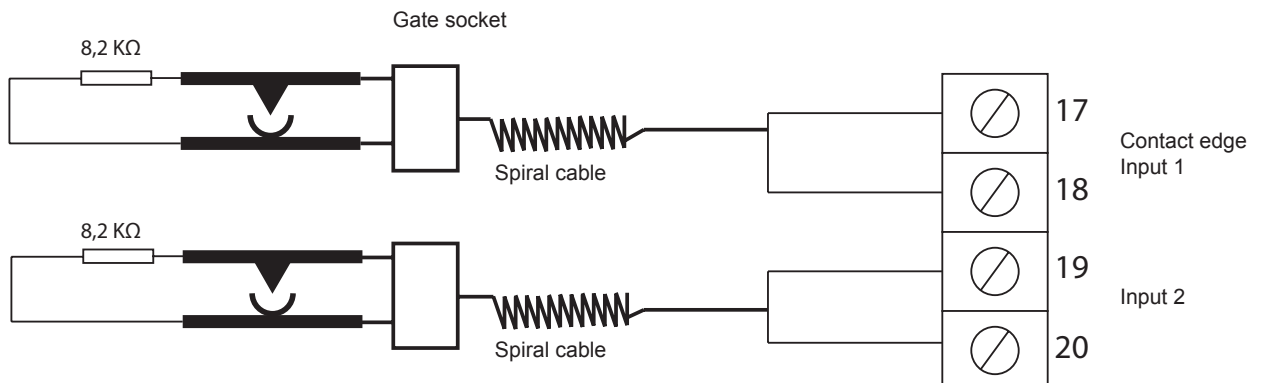

#### Pressure wave switch

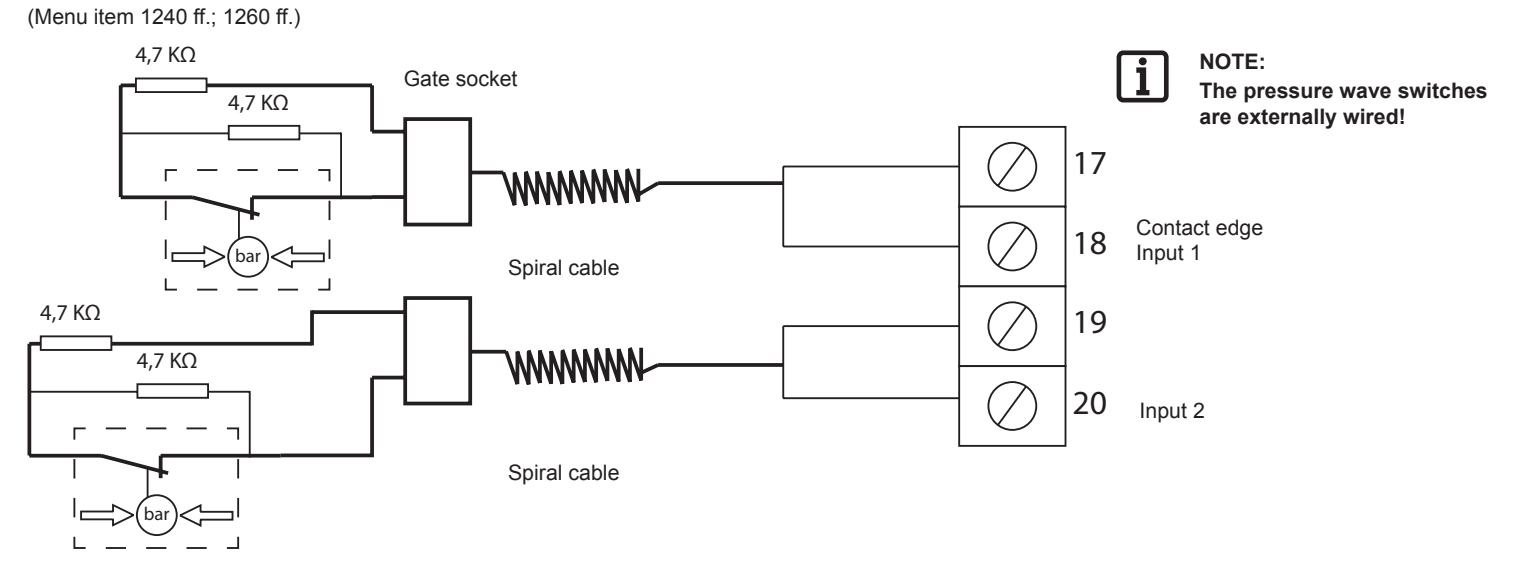

## OSE (optical safety edge)

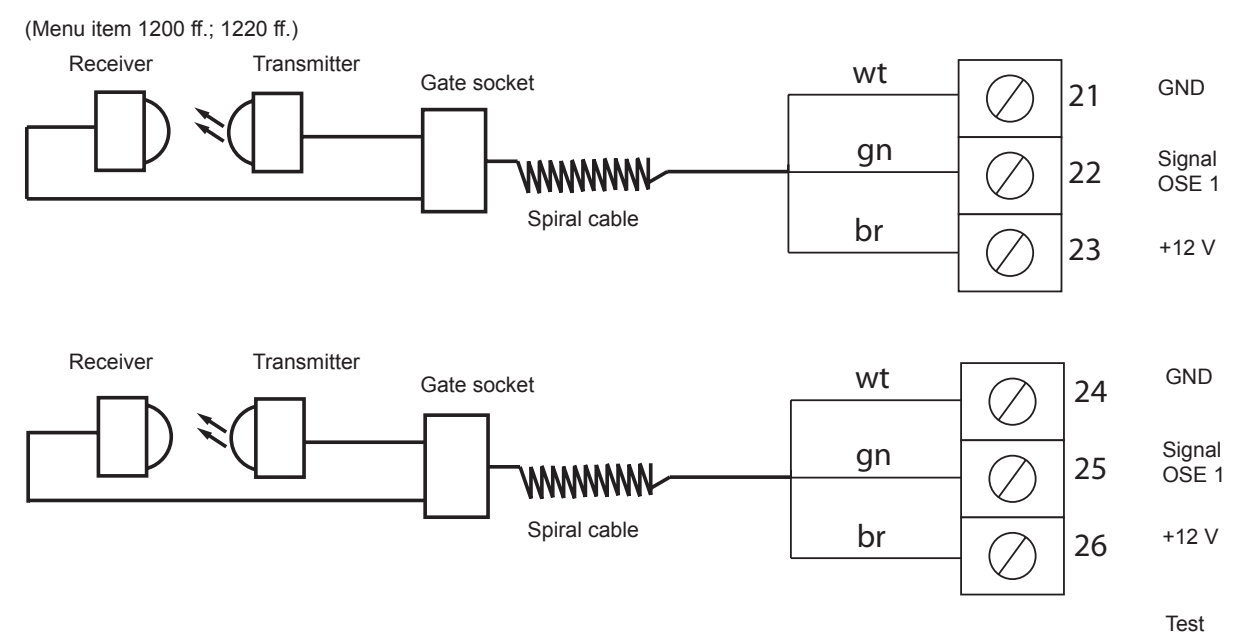

#### 4-wire photo relay with testing

(Menu item 1111 ff.)

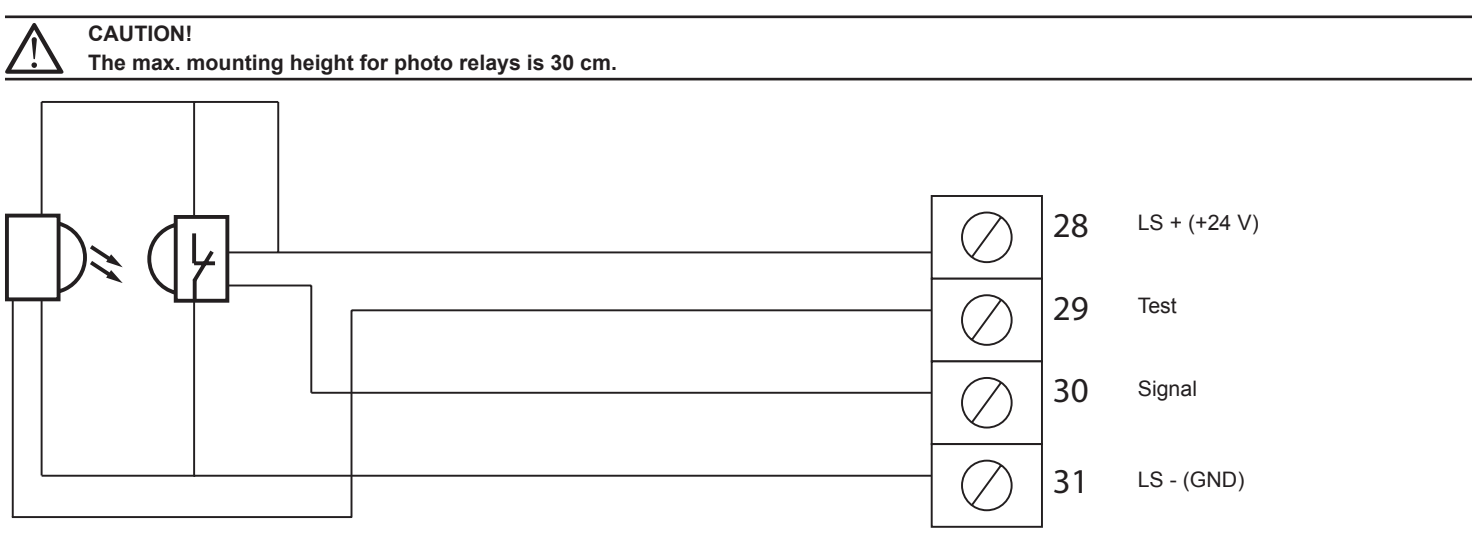

### 4-wire photo relay without testing

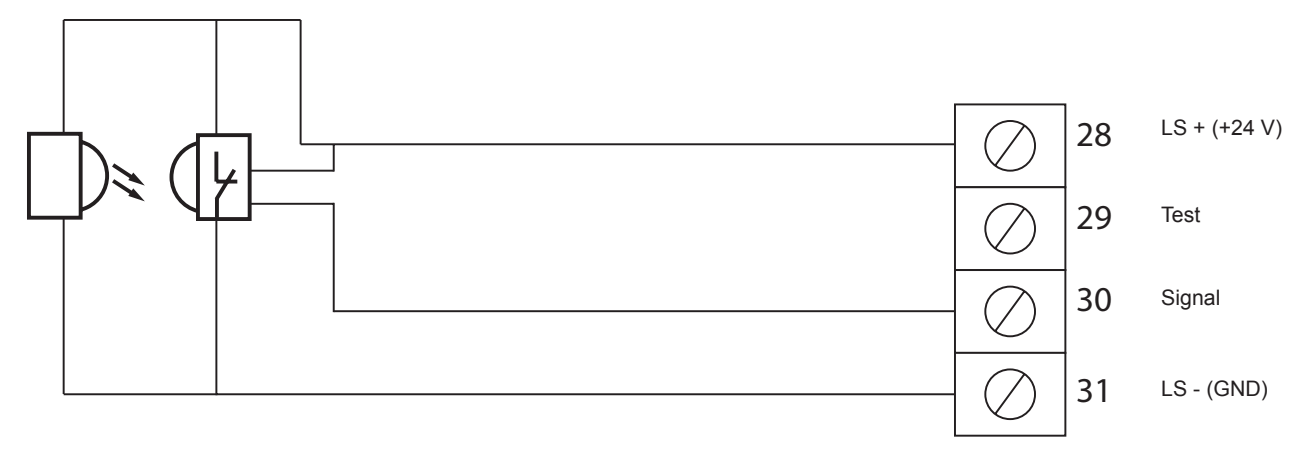

## 2-wire photo relay or frame photo relay

(Menu item 1115 ff.)

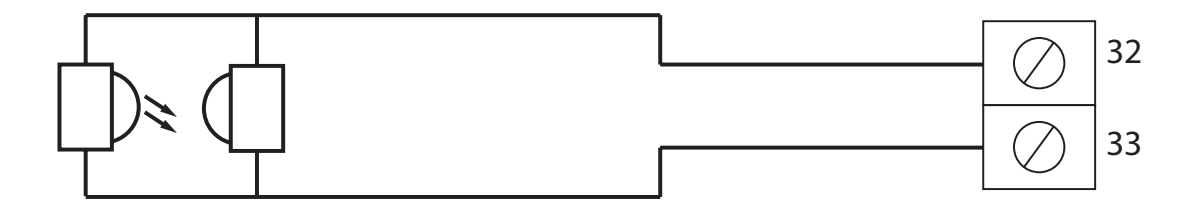

#### Radio

(Menu item 2560 ff.)

Four radio channels are available when using the #7000 (868.8 MHz) or #7080 (434.42 MHz) radio receiver.

Every radio channel has a preset function, which can be manually changed in the parameter menu.

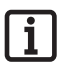

#### **IMPORTANT INFORMATION!**

List of functions in the "Commissioning" chapter.

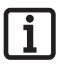

#### IMPORTANT INFORMATION!

See separate instructions for the radio receiver!

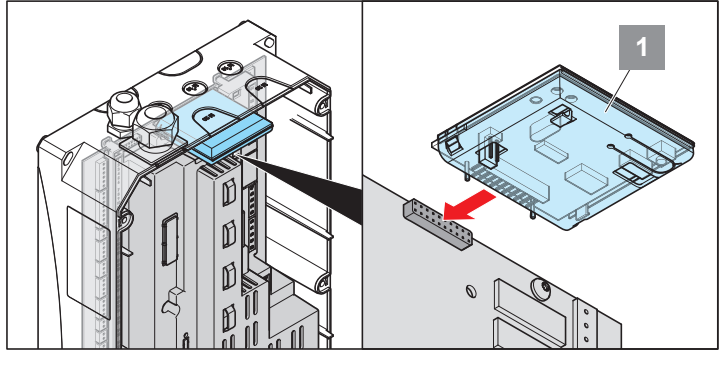

## Programmable relays

Menu item 1600 ff.

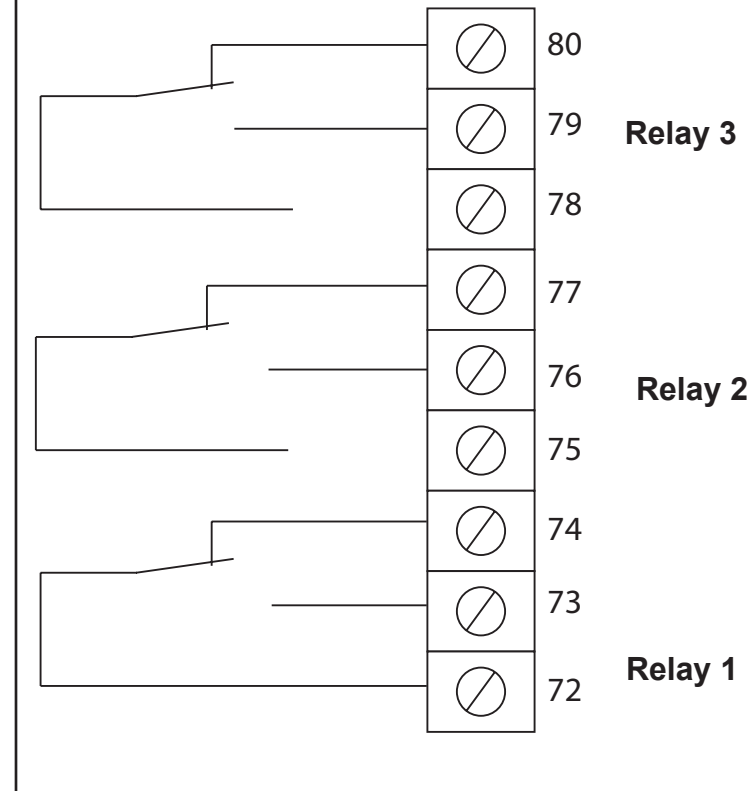

NOTE: i

Allowable contact load:

max. 8 A 250 V AC 30 V DC max. 3 A 250 V AC  $\cos \phi = 0.4$ max. 2000 VA / 300 W

The relays can be programmed as required for the following functions:

- Not Active (every relay)
- Message when end positions reached (Pos.: top / bottom / both + permanent / impulse) (every relay)
- Active during movement (up / down + permanent / blink + / 3s / 5s (every relay)
- Switch brake (relay 1 only)
- Switch electric lock (every relay)
  - $\Rightarrow$  For more information see parameter settings
- Radio settings (relay 3 only)

## Traffic light module / two way control (optional)

Menu item 2200 ff.

#### **Mechanical installation**

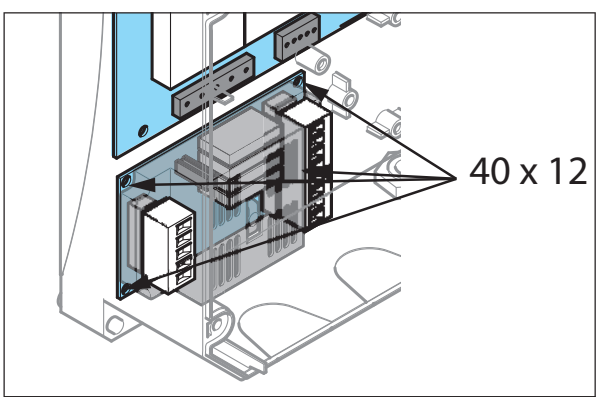

- 1. Open control unit housing
- 2. Install traffic light module in the control unit housing with the 40 x 12 mm bolts

# Electrical installation

|   | $\overline{\uparrow}$ |   |
|---|-----------------------|---|
| L | :                     | 7 |

#### Electrical work must be performed by qualified electricians only.

#### IMPORTANT INFORMATION!

The traffic light module requires an external power source!

#### **IMPORTANT INFORMATION!**

The output contacts of the traffic light module are potential-free!

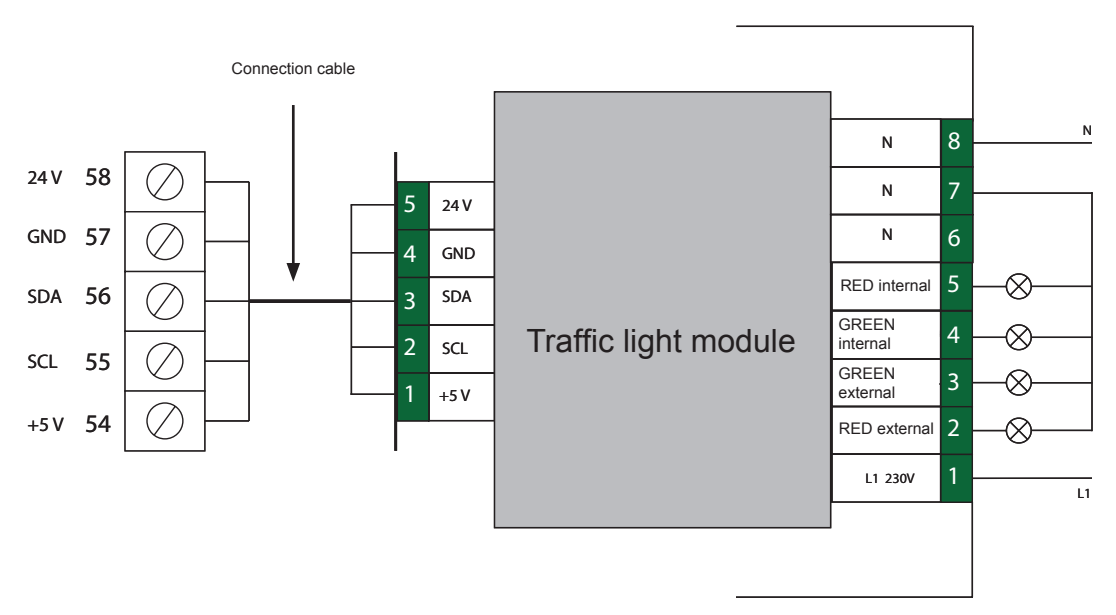

i

NOTE:

#### Allowable contact load:

max. 3 A 250 V / AC /  $\cos \phi = 1$ AC 15: 250 V / AC, 3 A DC 13: 24 V / DC, 2 A

## Induction loop module (optional)

## **Technical specifications:**

| Power consumption    | 1 VA          |
|----------------------|---------------|
| Response time        | 200 ms        |
| Loop inductance      | 100 - 1000 µH |
| Loop frequency range | 20 to 120 KHz |

#### CAUTION!

Before working on the control unit, always disconnect the power plug or disconnect the mains voltage at a main switch (lock to prevent activation).

#### **Retrofit:**

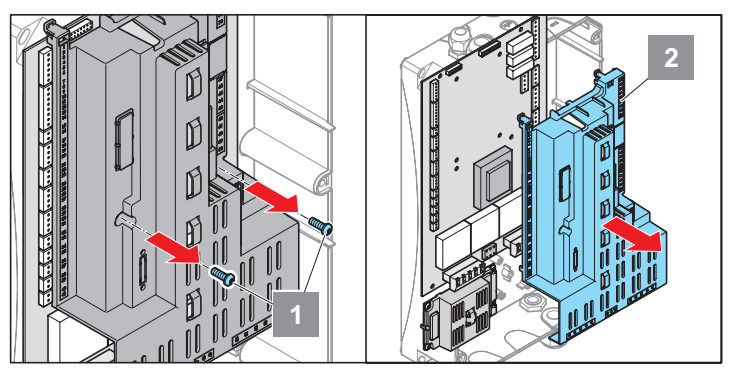

- 1. Unscrew bolts.
- 2. Remove cover.

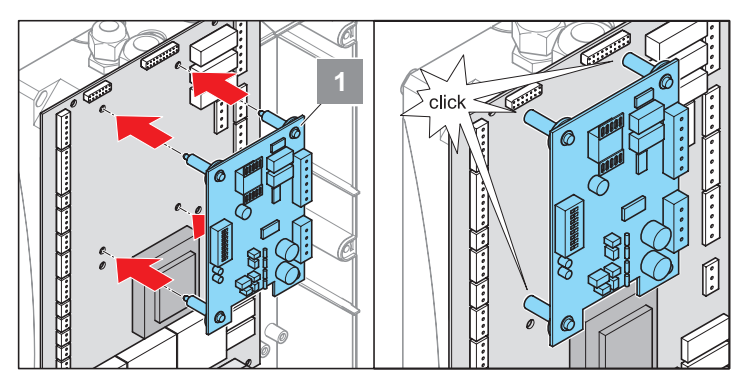

- 3. Install induction loop module.
  - $\Rightarrow$  Spacers lock

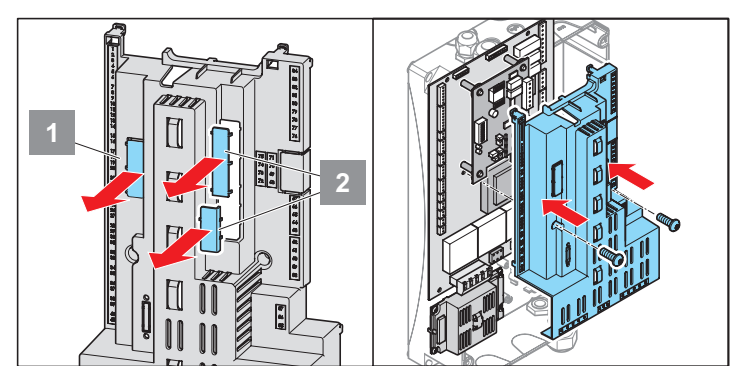

- 4. Break out openings for terminal area from cover.
- 5. Replace the cover.

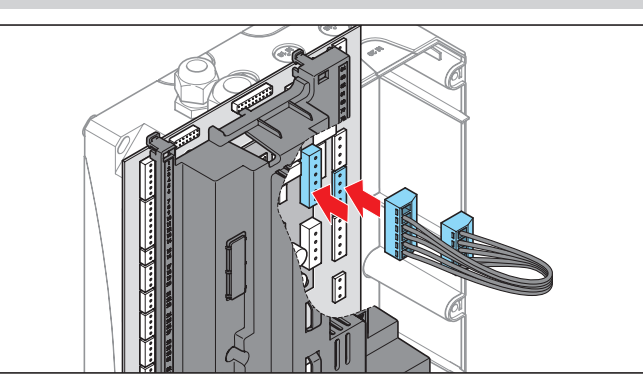

- 6. Connect the control unit and the induction loop module with the connecting cable.
  - $\Rightarrow~$  Plug-in terminal (top terminal bar) on the induction loop module
  - $\Rightarrow$  Plug-in terminals: 59 63 on the control unit

#### CAUTION!

 $\Delta$  No electrical isolation between loop and operating voltage.

- NOTE:
  - Do not install these cables in the same duct as high-voltage cables.

## **Connecting induction loops:**

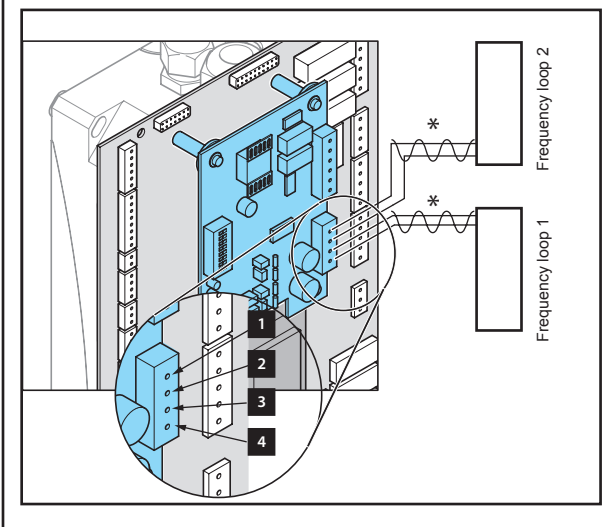

- 7. Connecting induction loops.
  - $\Rightarrow$  terminals 1 + 2 = induction loop 2
  - $\Rightarrow$  terminals 3 + 4 = induction loop 1

\*Twist wires (20 x / metre line length)

ав – 16

# **DIP** switches

## DIP switches 1 + 2 (frequency adjustment for loop 1)

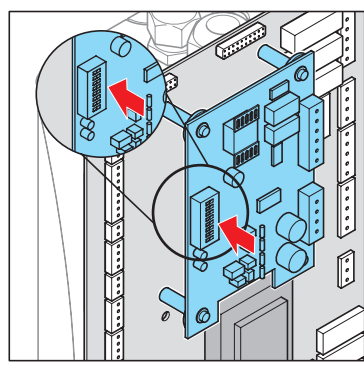

| Switch 1 | Switch 2 | Frequency            |
|----------|----------|----------------------|
| OFF      | OFF      | Standard frequency f |
| ON       | OFF      | f - 10%              |
| OFF      | ON       | f - 15%              |
| ON       | ON       | f - 20%              |

Switches 1 + 2 can be used to change the loop frequency for loop 1 in 4 steps. This prevents the loops from interfering with each other.

When the frequency switch is actuated, loop 1 must be recalibrated with the OFF / OFF position.

## DIP switch 3, 4, 5, 6 (sensitivity)

### Loop 1

| Switch 3 | Switch 4 | Sensitivity   |
|----------|----------|---------------|
| OFF      | ON       | low (1)       |
| ON       | OFF      | medium (2)    |
| ON       | ON       | high (3)      |
| OFF      | OFF      | Loop disabled |

### Loop 2

| Switch 5 | Switch 6 | Sensitivity   |
|----------|----------|---------------|
| OFF      | ON       | low (1)       |
| ON       | OFF      | medium (2)    |
| ON       | ON       | high (3)      |
| OFF      | OFF      | Loop disabled |

i

NOTE:

Recommended setting: medium

## **DIP switch 7 (direction recognition)**

| Switch | Effect                                                                                                |
|--------|----------------------------------------------------------------------------------------------------|
| OFF    | Goto operation - the assignment states<br>of the loops are output independently<br>over the channels. |
| ON     | Direction recognition enabled.<br>The signal is sent depending on the<br>assignment sequence.         |

Special features:

If loop 1 is actuated before loop 2, the signal output for loop 2 is blocked until both loops are free again.

If loop 2 is actuated before loop 1, the signal output for loop 1 is blocked until both loops are free again.

## DIP switch 8 (sensitivity increase)

| Switch | Effect                                                                                                    |
|--------|----------------------------------------------------------------------------------------------------|
| OFF    | Normal sensitivity.                                                                                                    |
| ON     | Loop sensitivity is increased.<br>This mode of operation allows high<br>vehicles (lorries) to be correctly<br>recognised over their complete length. |

## **Testing sensitivity**

The recommended sensitivity can be increased using the LED display.

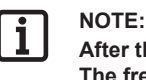

#### After the second step one of the LEDs starts flashing. The frequency of the flashing must be counted.

The sensitivity is set manually based on the calculated value.

- 1. Drive a high vehicle, e.g. lorry, over the induction loop.
  - $\Rightarrow~$  The induction loop module evaluates the values generated by the vehicle.
- 2. Set DIP switches 3+4 and 5+6 in to the "OFF" position.
  - $\Rightarrow~$  The recommended sensitivity setting is displayed by the flash frequency of the LED.

e.g.:

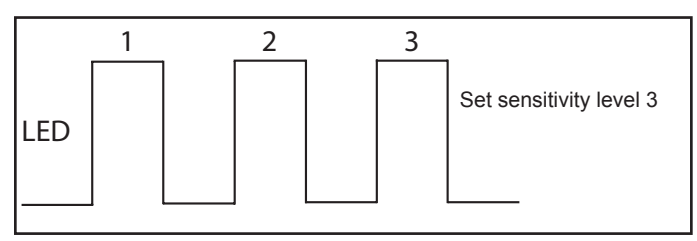

## **Technical data**

## Measuring the loop frequency

The recommended sensitivity can be displayed using the LED display.

| • | l I        |
|---|------------|
|   | ۰ <b>۱</b> |

NOTE: When the DIP switches (sensitivity switches) have been switched from OFF position to ON position, the LED belonging to the loop flashes.

The following items are important for measuring the loop frequency:

- 1. The frequency of flashing
- 2. The frequency of flashing

The loop frequency can be calculated based on the calculated values.

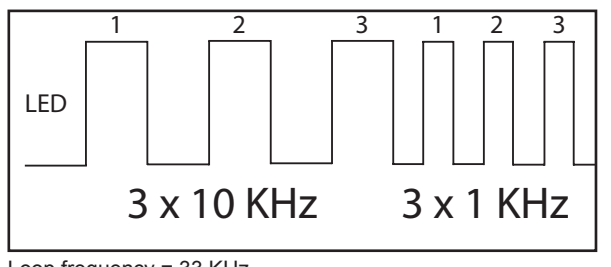

Loop frequency = 33 KHz

# GIGAcontrol A R1, R2, R3 control unit

## (Relay)

| Dimensions               | 350 x 200 x 135 mm (H x W x D) |
|--------------------------|--------------------------------|
| Operating voltage        | 1 / 3 ~ 230 V AC; 3 ~ 400 V AC |
| Mains feed fuse          | 10 A slow-blow                 |
| Controlling voltage      | 24 V                           |
| Control voltage fuse     | 0.8A-T                         |
| Temperature range        | -10 °C to +50 °C               |
| Connection cross-section | 1.2 mm <sup>2</sup>            |
| Switching capacity       | 1.2 kVA                        |
| Protection type          | IP54                           |

# GIGAcontrol A C1, C2, C3 control unit

## (Contactor)

| Dimensions               | 350 x 200 x 135 mm (H x W x D) |
|--------------------------|--------------------------------|
| Operating voltage        | 1 / 3 ~ 230 V AC; 3 ~ 400 V AC |
| Mains feed fuse          | 10 A slow-blow                 |
| Controlling voltage      | 24 V                           |
| Control voltage fuse     | 0.8 A-T                        |
| Temperature range        | -10 °C to +50 °C               |
| Connection cross-section | 1.5 mm <sup>2</sup>            |
| Switching capacity       | 4 kVA                          |
| Protection type          | IP54                           |

# Menu / Settings

## **LCD Display**

The menu consists of two main modes:

- 1. Display of operating mode + error display
- 2. Parameter mode (settings)

After main voltage has been applied, the display shows the name of the control unit and the software version for a few seconds.

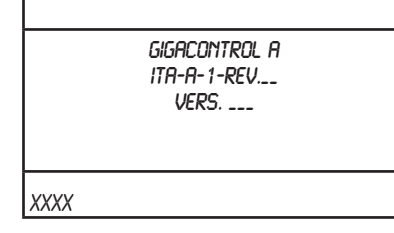

The following modes of operation are available depending on the hardware configuration, the connection safety devices and the parameter properties:

- Deadman UP/DOWN
- Impulse UP / deadman DOWN
- Impulse UP / DOWN
- Two way

# General notes on operation of the control unit

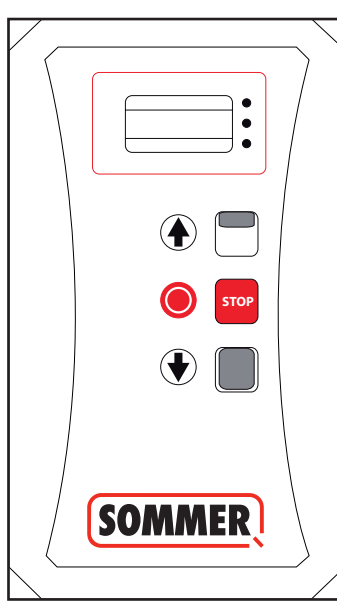

The following actions can be performed with the  $\hat{\mathbb{U}}$  button:

- Gate OPEN
- "Back" in main menu
- "Change parameters/values" in submenus

#### The following actions can be performed with the $\stackrel{\Gamma}{\lor}$ button:

- Gate CLOSE
- "Next" in main menu
- "Change parameters/values" in submenus

#### The following actions can be performed with the STOP button:

- STOP gate
- · "Select from selected parameters and confirm values/settings" menu

## Starting commissioning

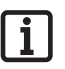

#### NOTE:

The gate must be moved manually to approximately the centre position before starting commissioning. At least one revolution of the hollow shaft must be possible to allow recognition of the direction of rotation.

#### Enter password

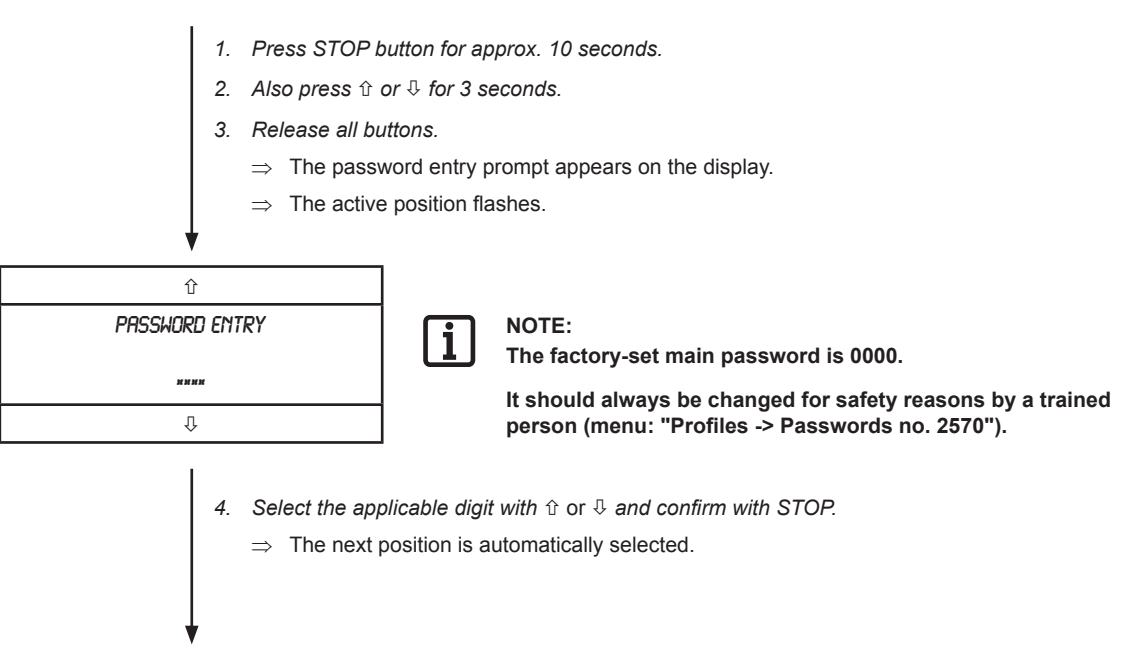

### Select language

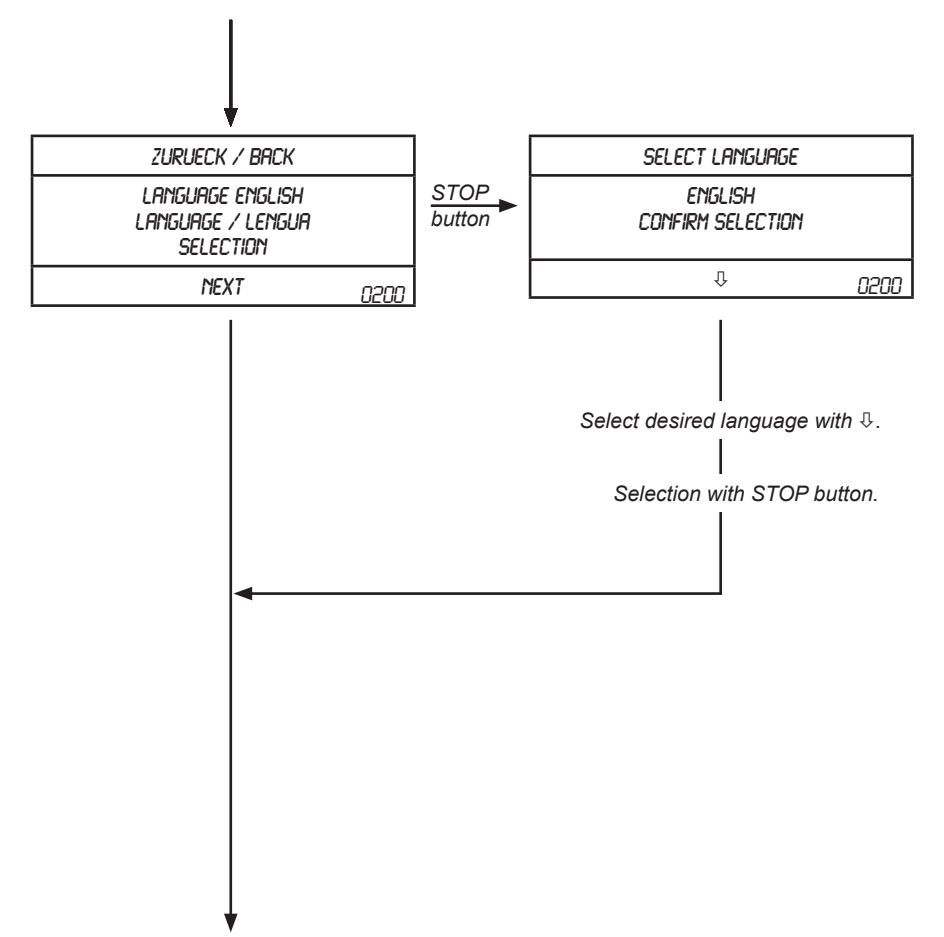

#### Select date and time

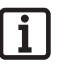

NOTE:

The date and time are retained for several days in the event of power failure and are correctly displayed when the power is restored. (This requires the energy buffer to be charged.)

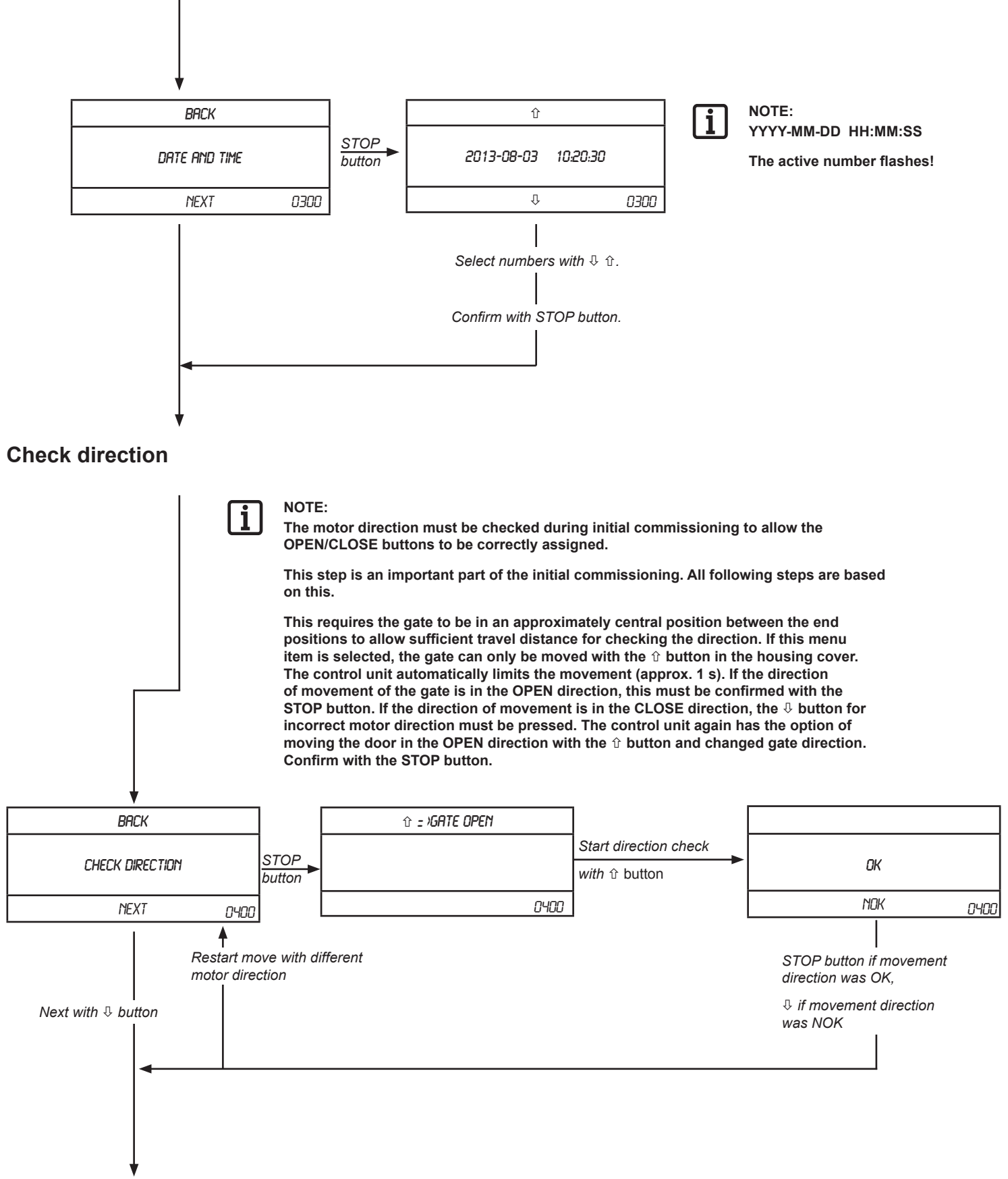

#### Switch brake with relay 1

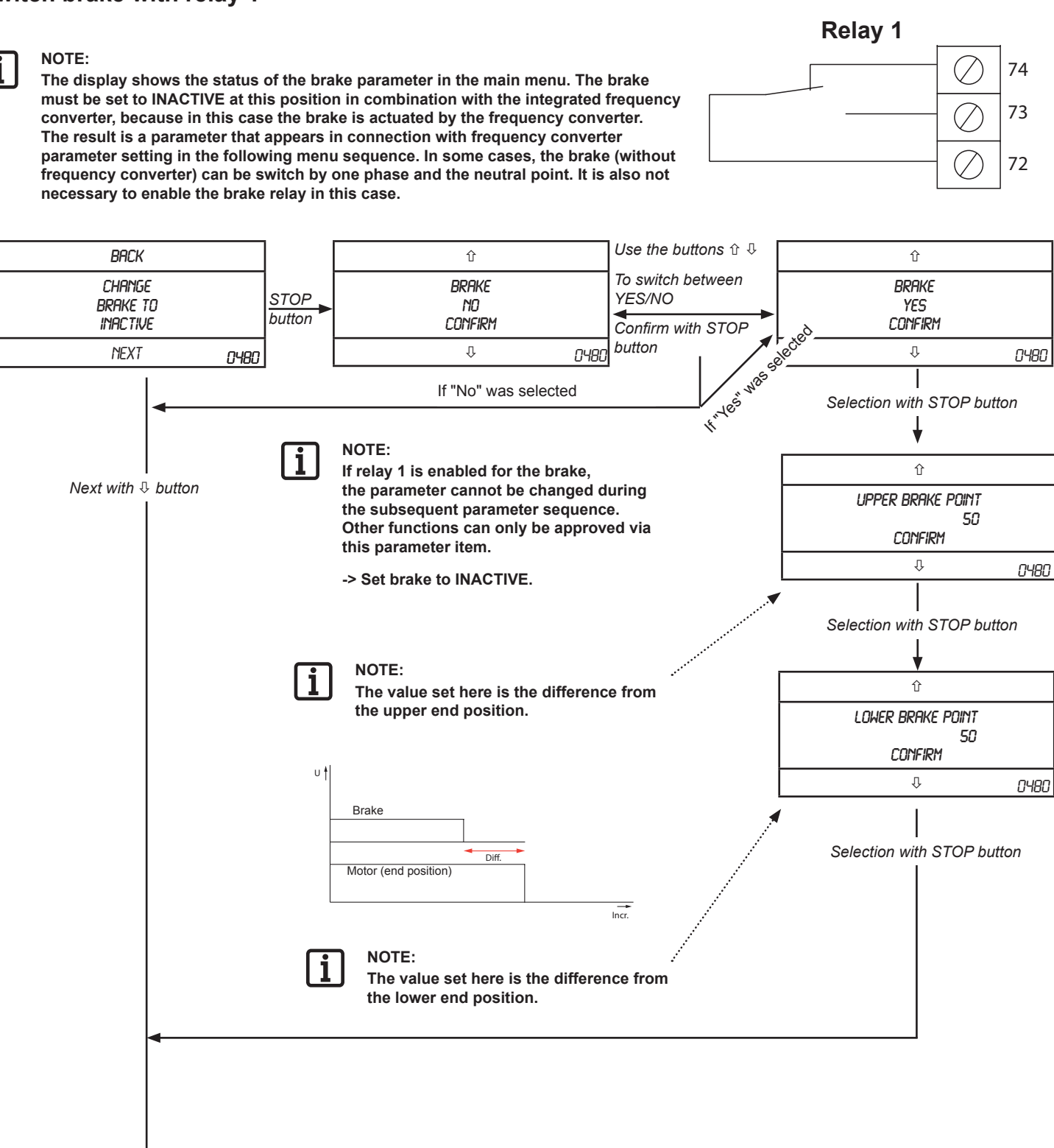

#### Adjust end positions

## (Initial commissioning)

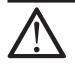

CAUTION! Safety devices are not yet functional. System runs in deadman mode! Make sure that there are no persons in the danger zone!

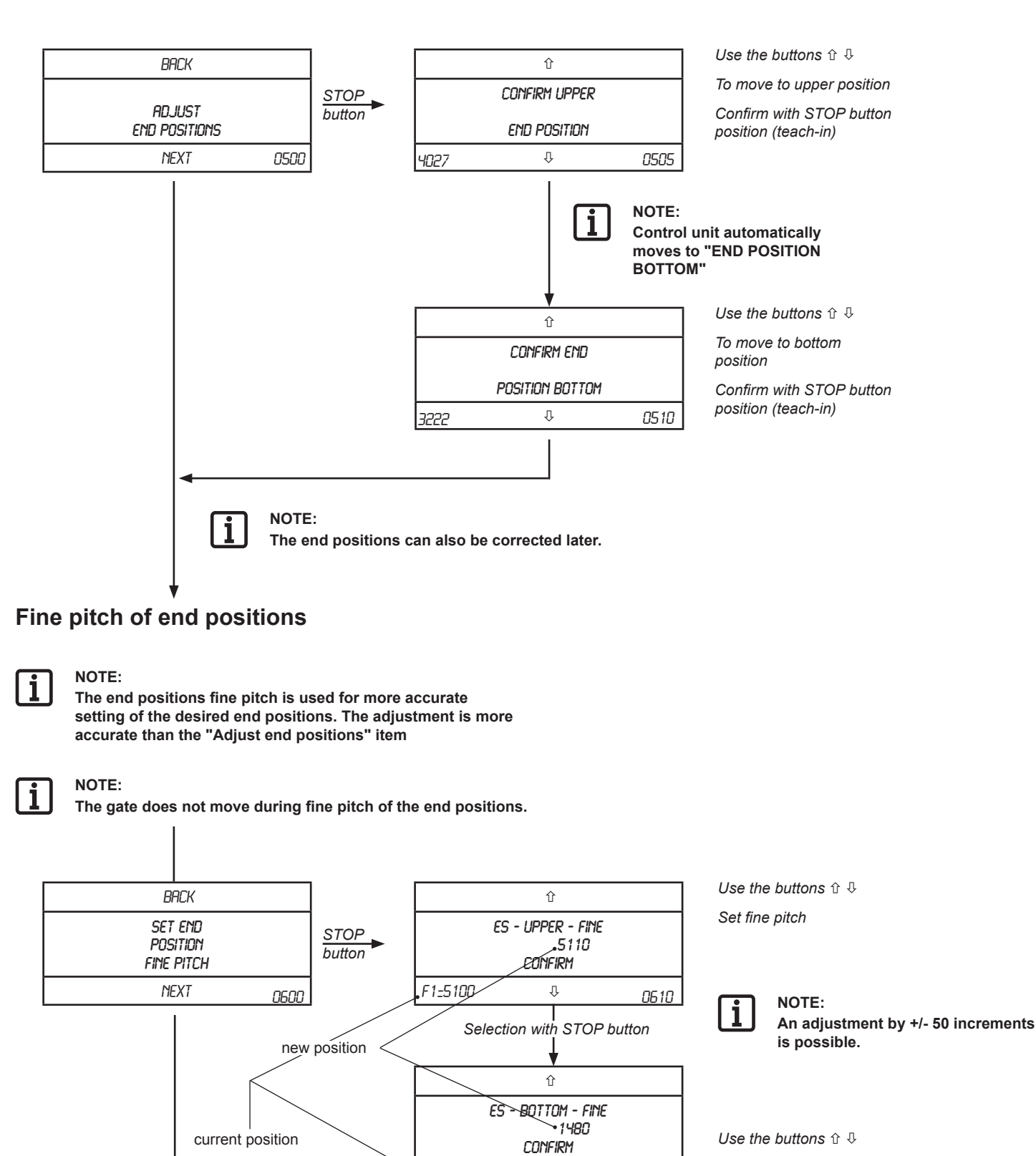

Ŷ

0620

•F1=1500

Selection with STOP button ·

#### Adjust pre-limit switch

#### CAUTION!

DIN EN 12453 allows the closing edge to be hidden in an area max. 50 mm above the ground or switching from "Stop Emergency Reverse" to "Stop only". The requirements of the standard must be complied with. The optical safety edges are hidden in this area, the 8.2 K $\Omega$  safety edges are switched to "STOP ONLY". The test is enabled for the safety edges with pressure wave switches. After crossing the pre end pos switch, the control unit expects a signal from the pressure wave switch within a specified time window. This requires the gate with the safety edge to be in contact with the ground.

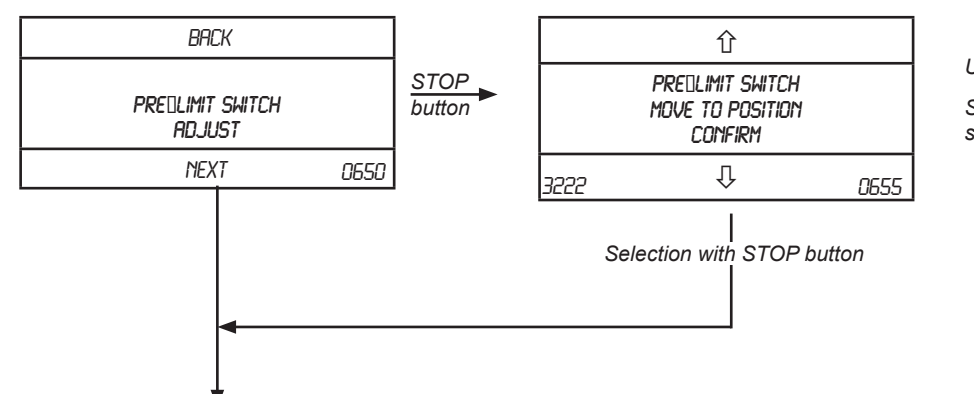

Use the buttons 🕆 🖟

Select position for pre-limit switch

#### Adjust secu limit switch

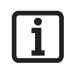

#### NOTE:

The secu limit switch is a redundant safety device for the standard limit switches. If the standard limit switches are crossed, the system is stopped by the secu limit switches

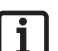

#### NOTE:

The secu limit switches for the top and bottom end positions can be adjusted within a range of 50 to 300 increments.

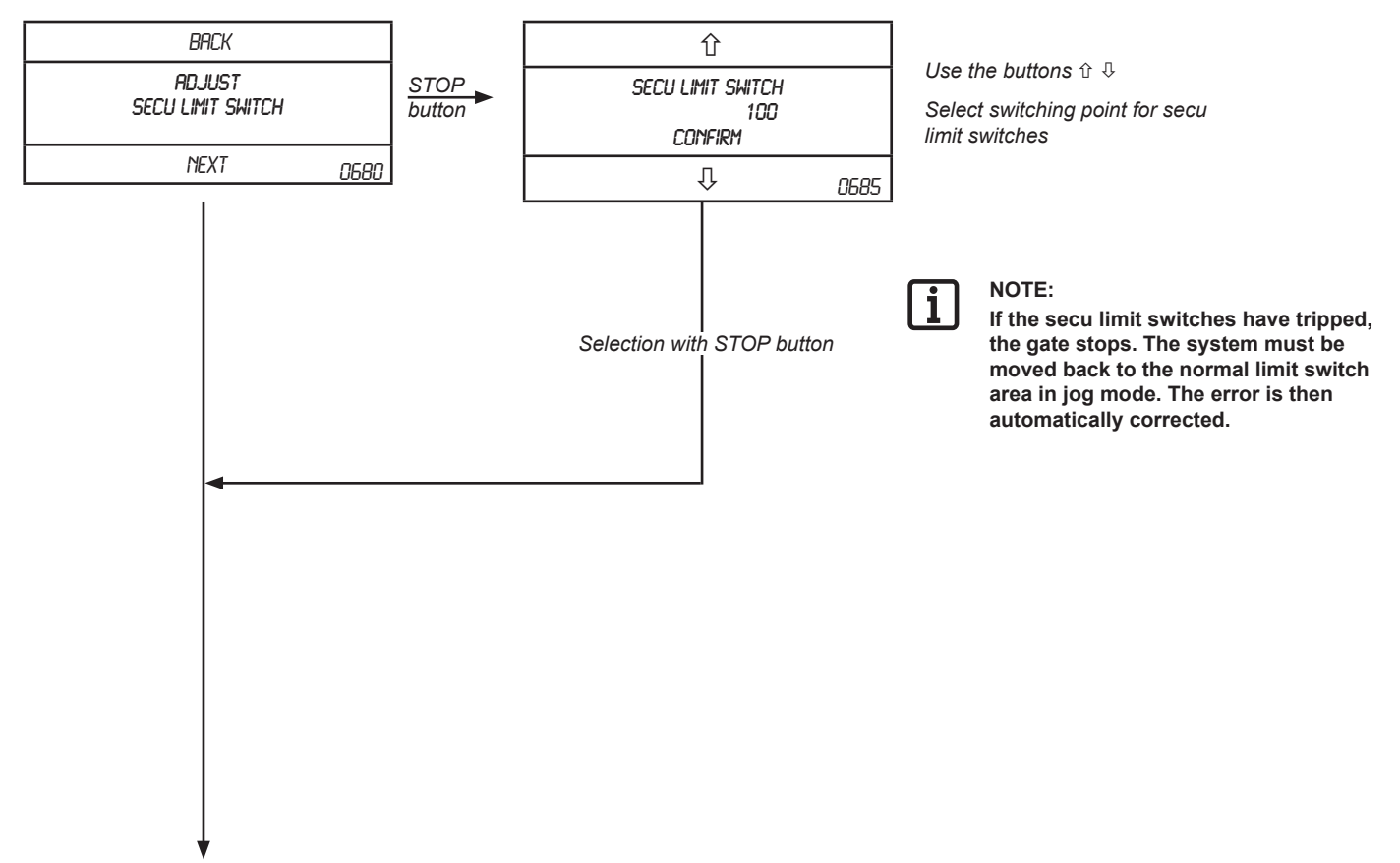

#### Select mode of operation

The safety edges and photo relays are not active in deadman mode. Danger of serious injury! Always ensure that there are no persons, animals or object in the area of movement of the gate.

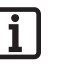

NOTE:

Either the deadman or impulse modes of operation can be selected.

- This menu item is used for fast selection of deadman or impulse mode of operation. If deadman mode is selected, all other menu items are skipped because they are relevant for impulse mode only. (Except for setting inverter parameters)
- In deadman mode the buttons must be pressed as long as the gate is to move.

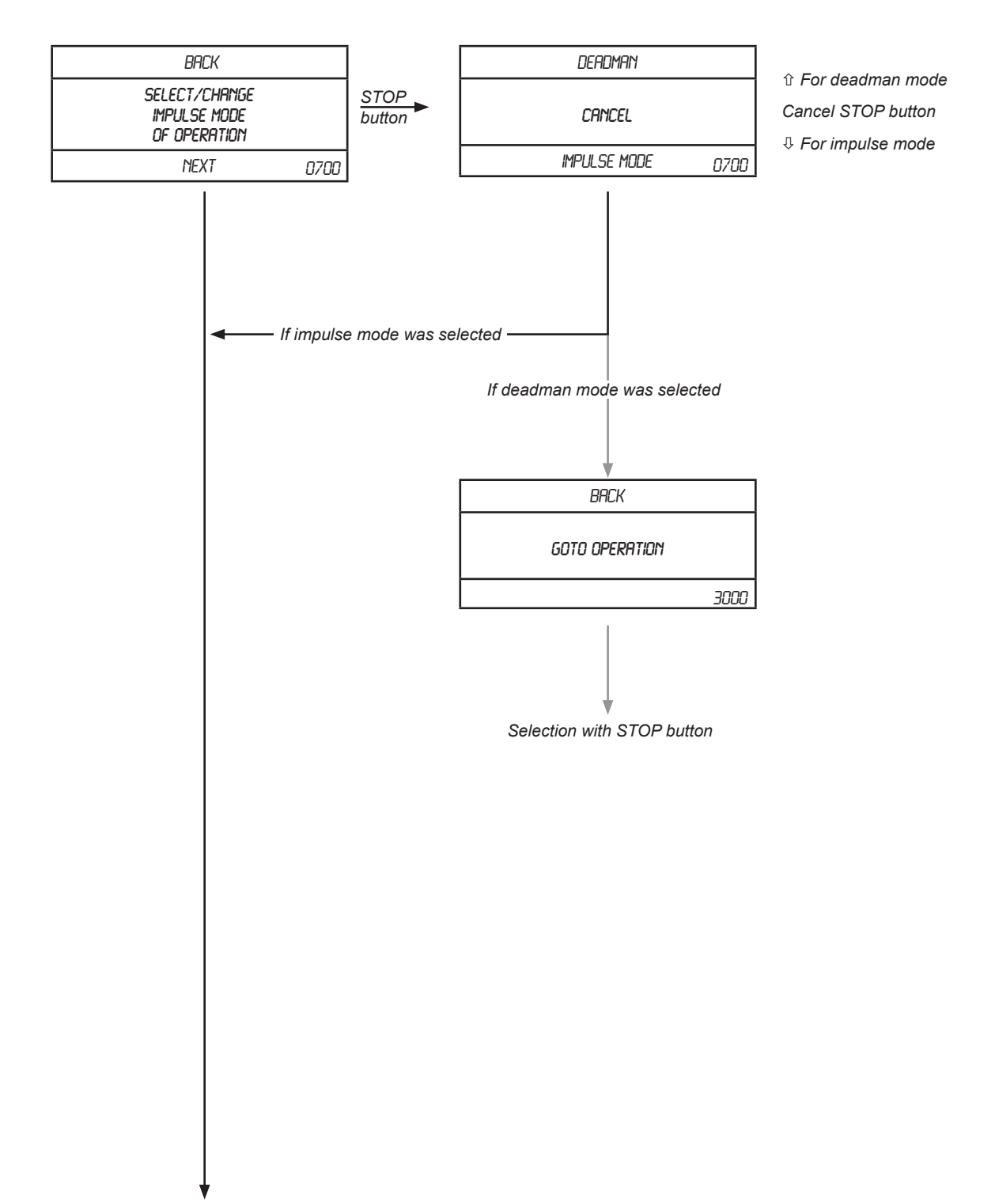

### Select safety devices

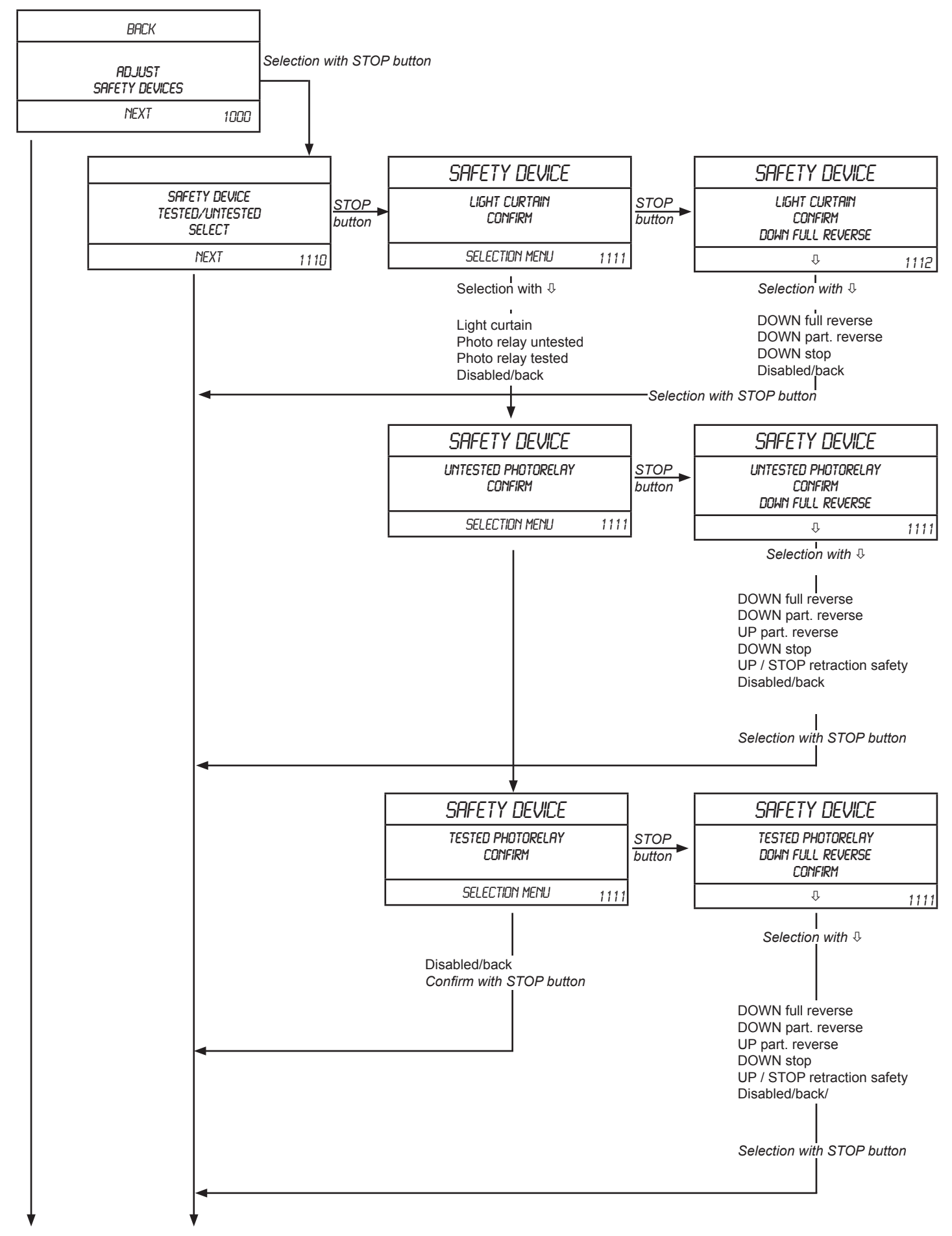

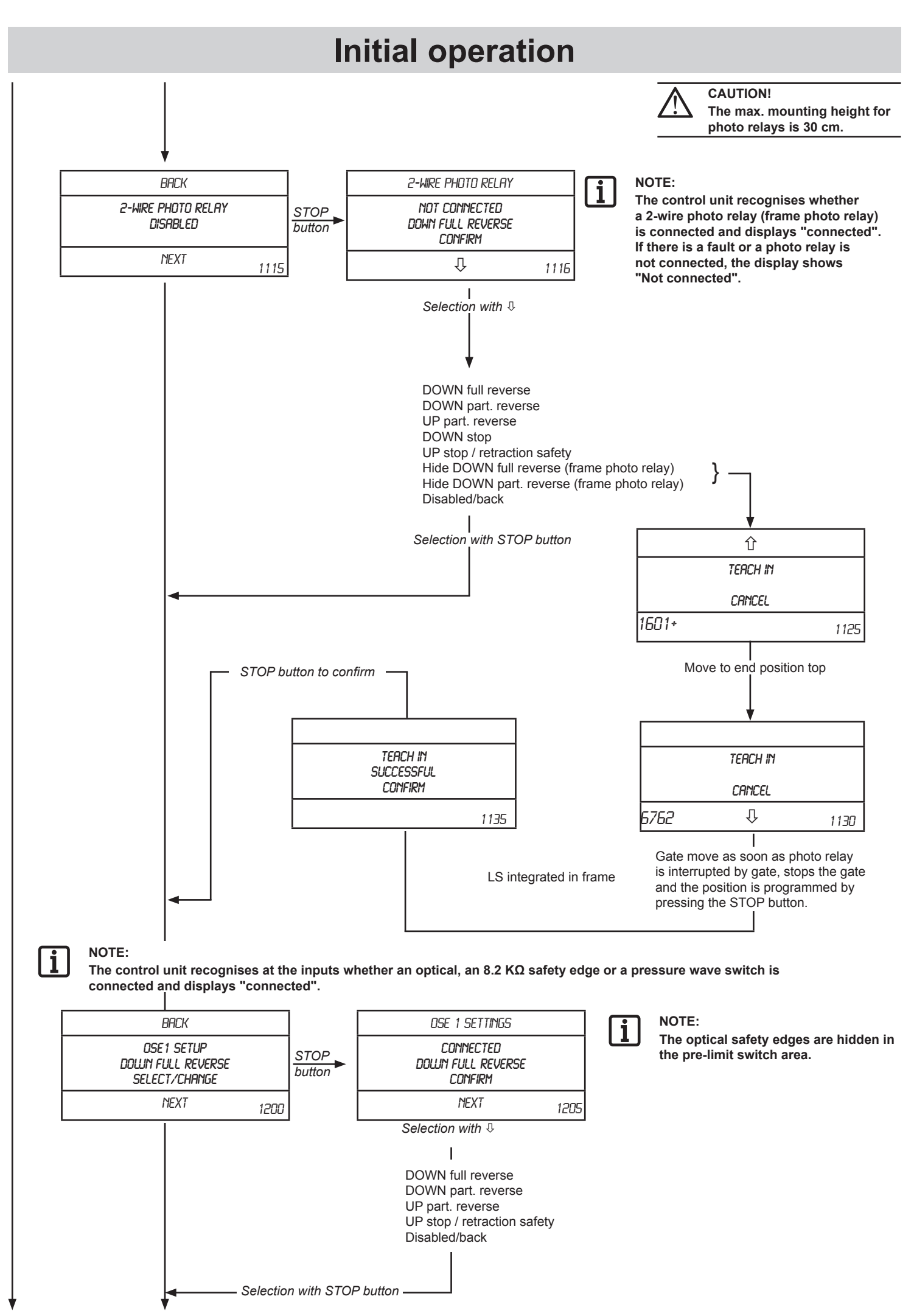

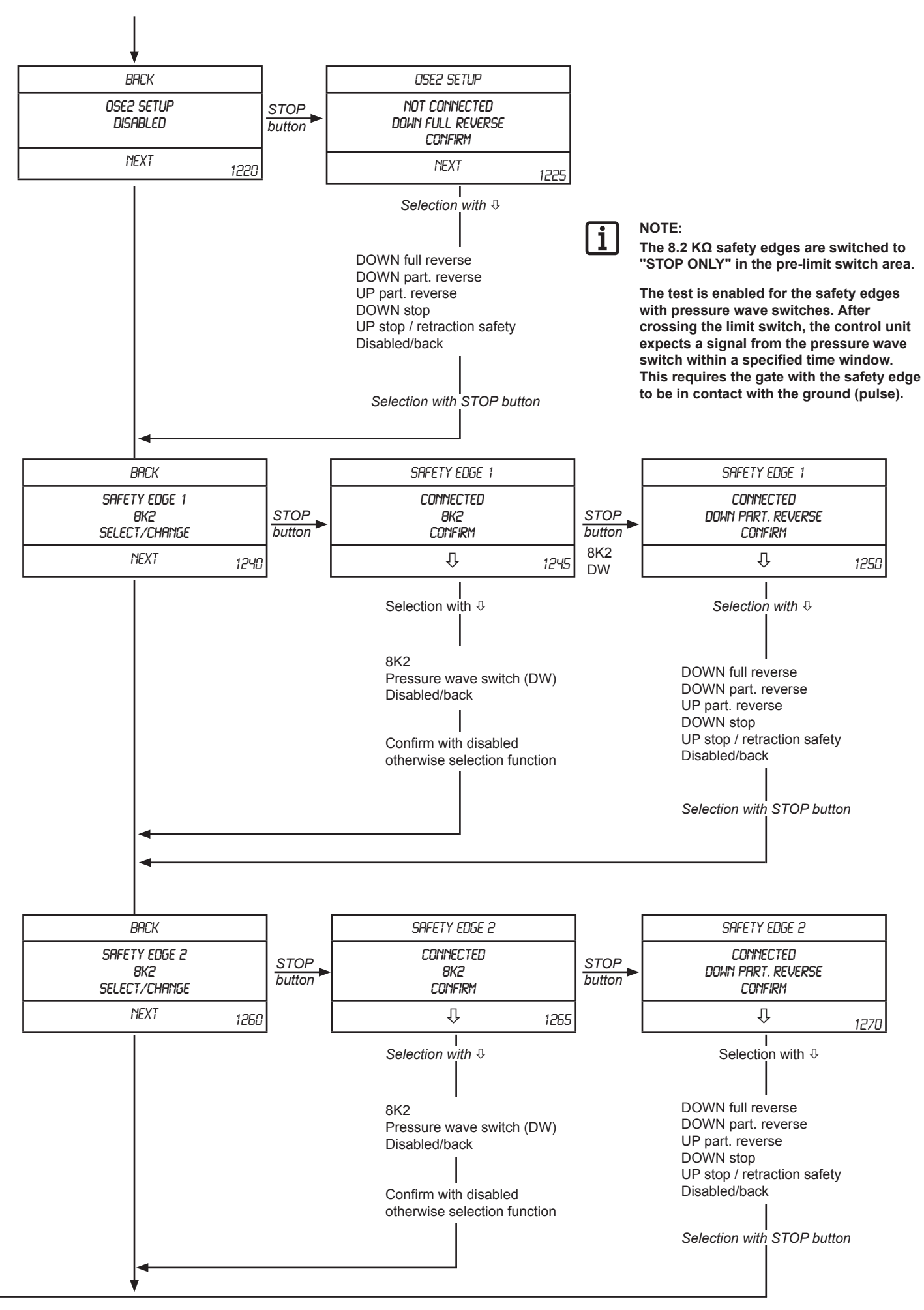

## Automatic close

(Only possible with photo relay)

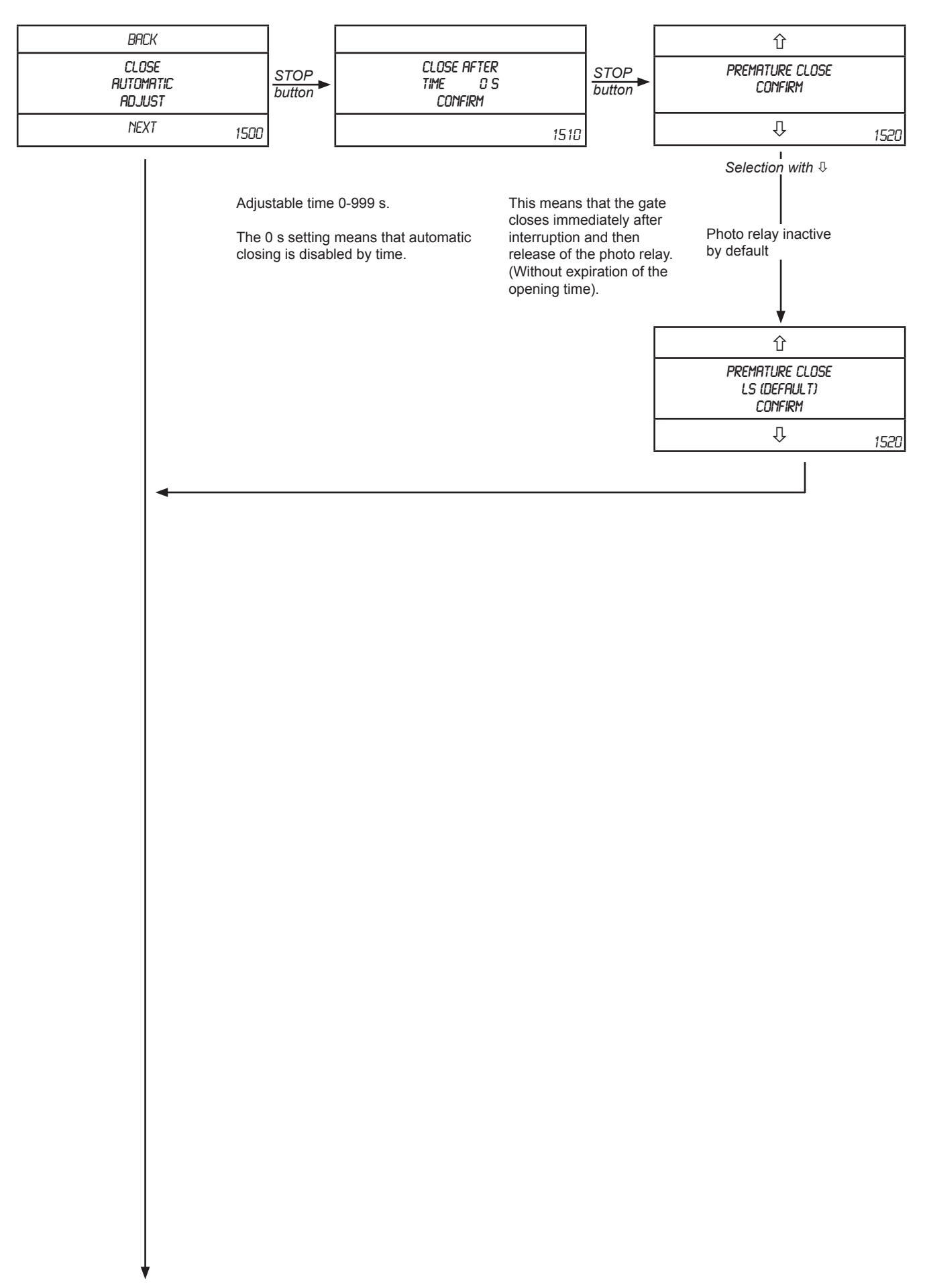

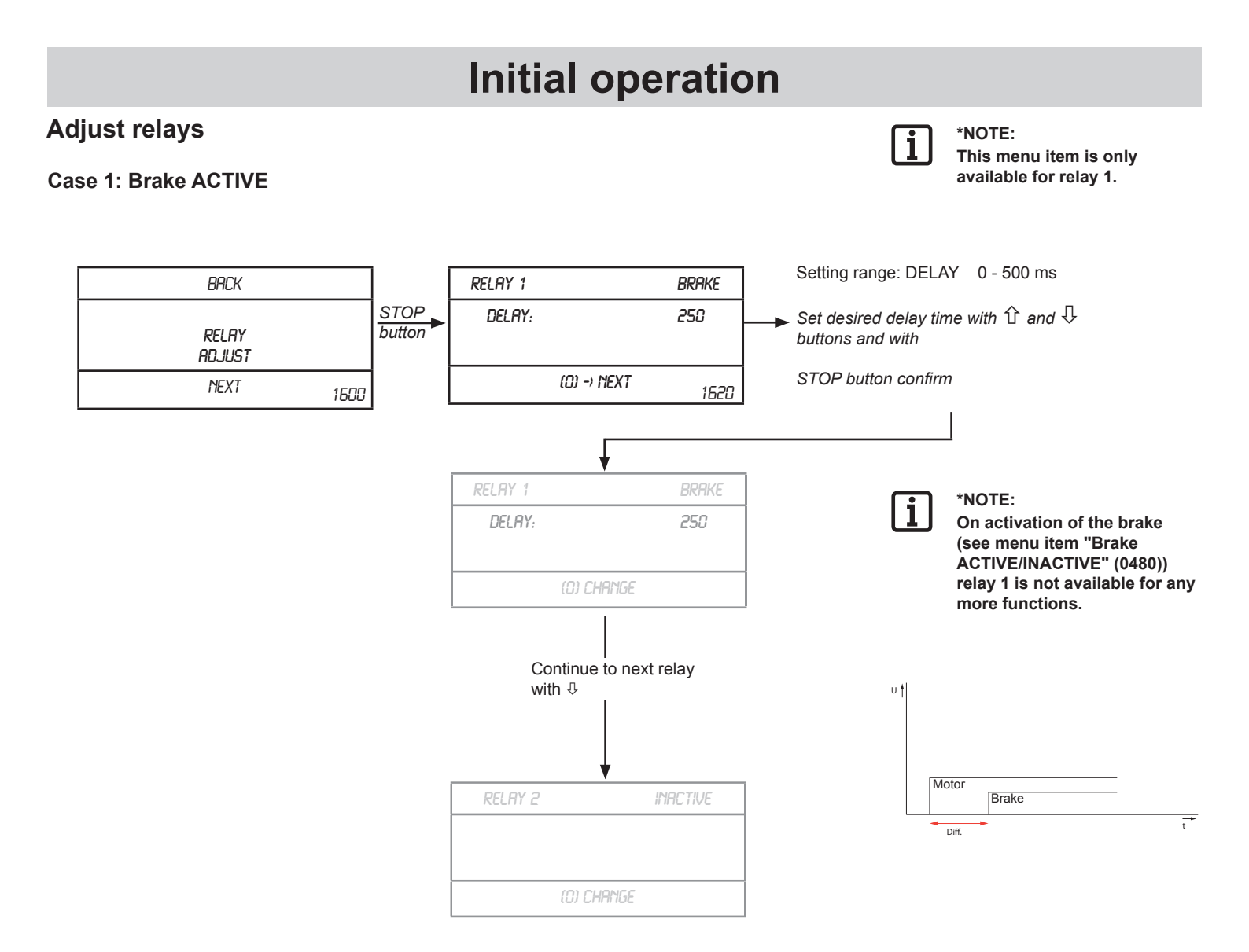

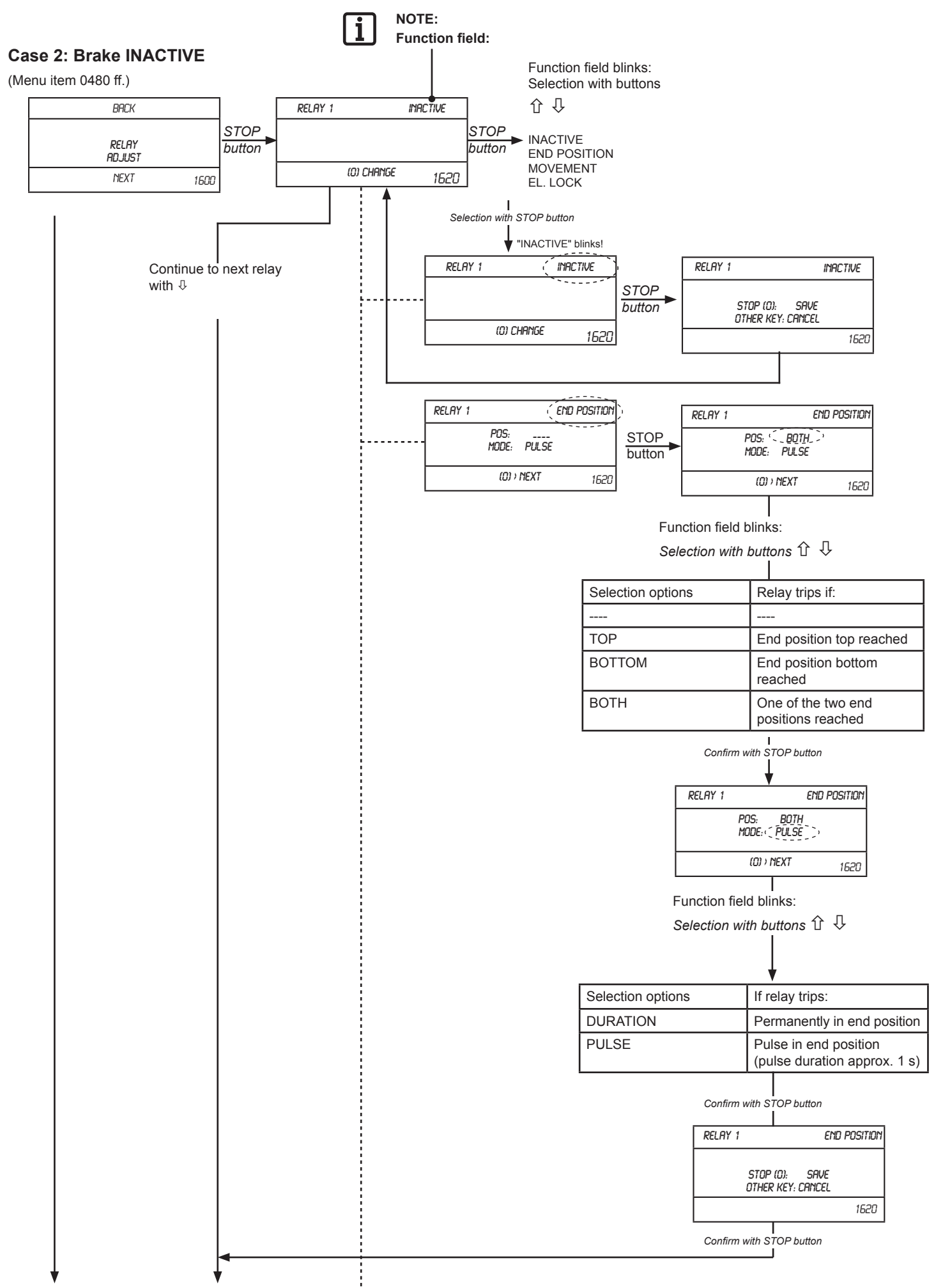

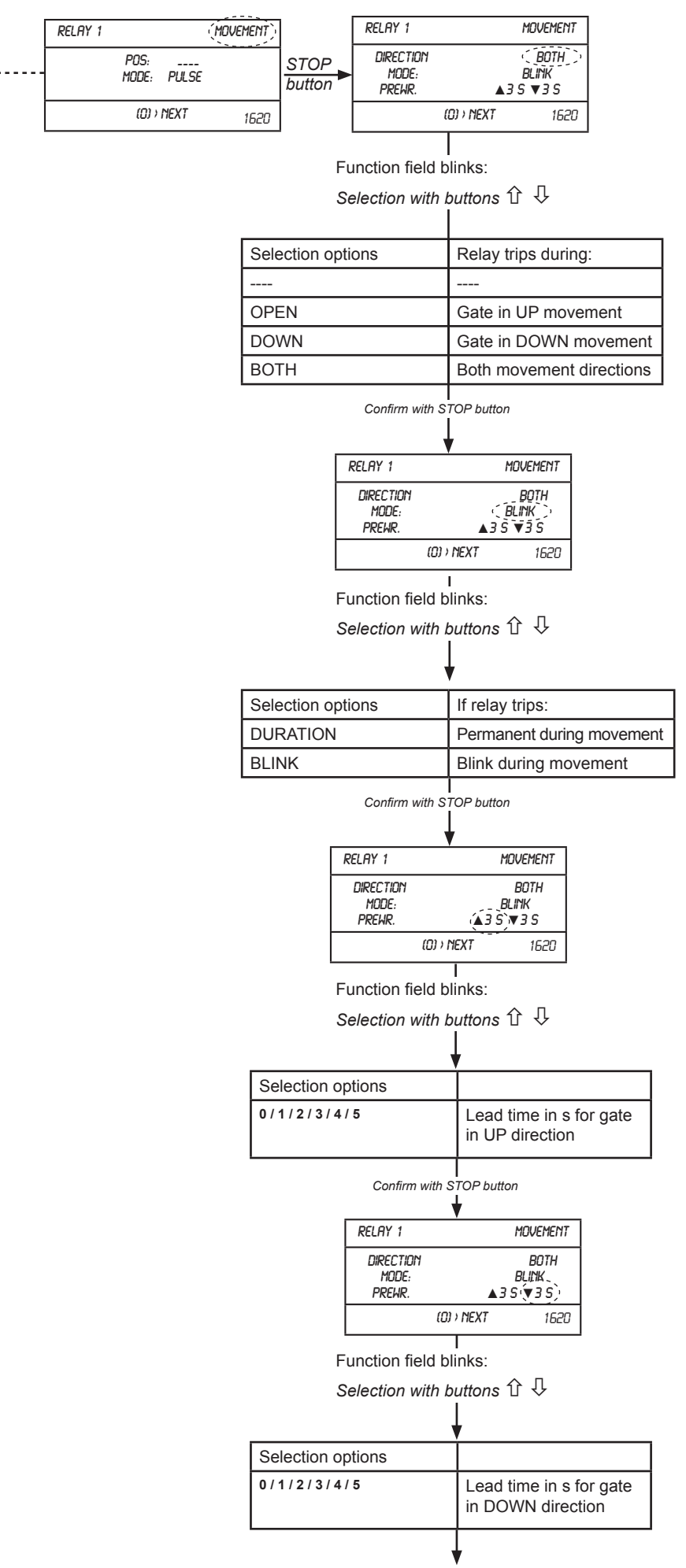

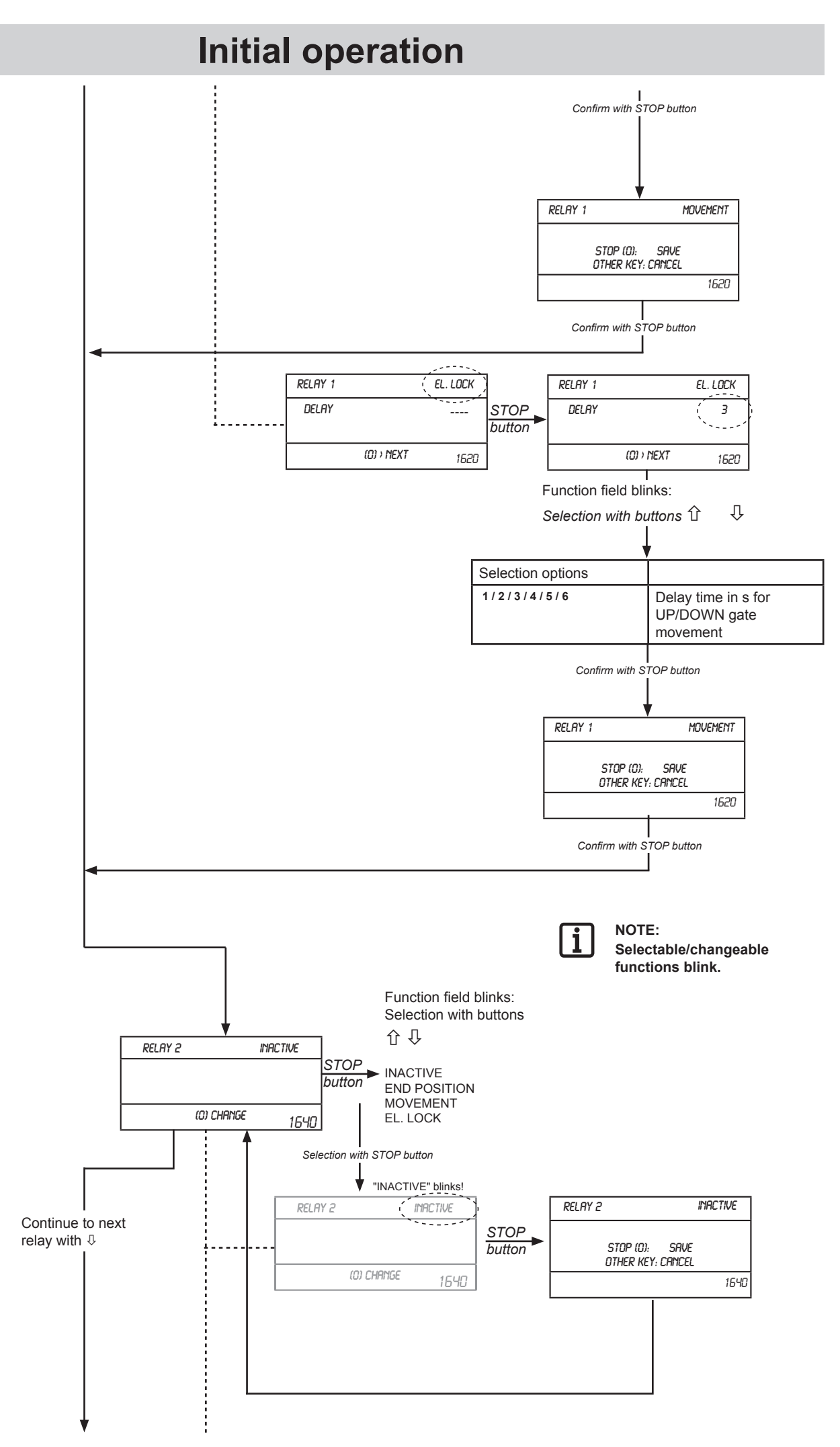

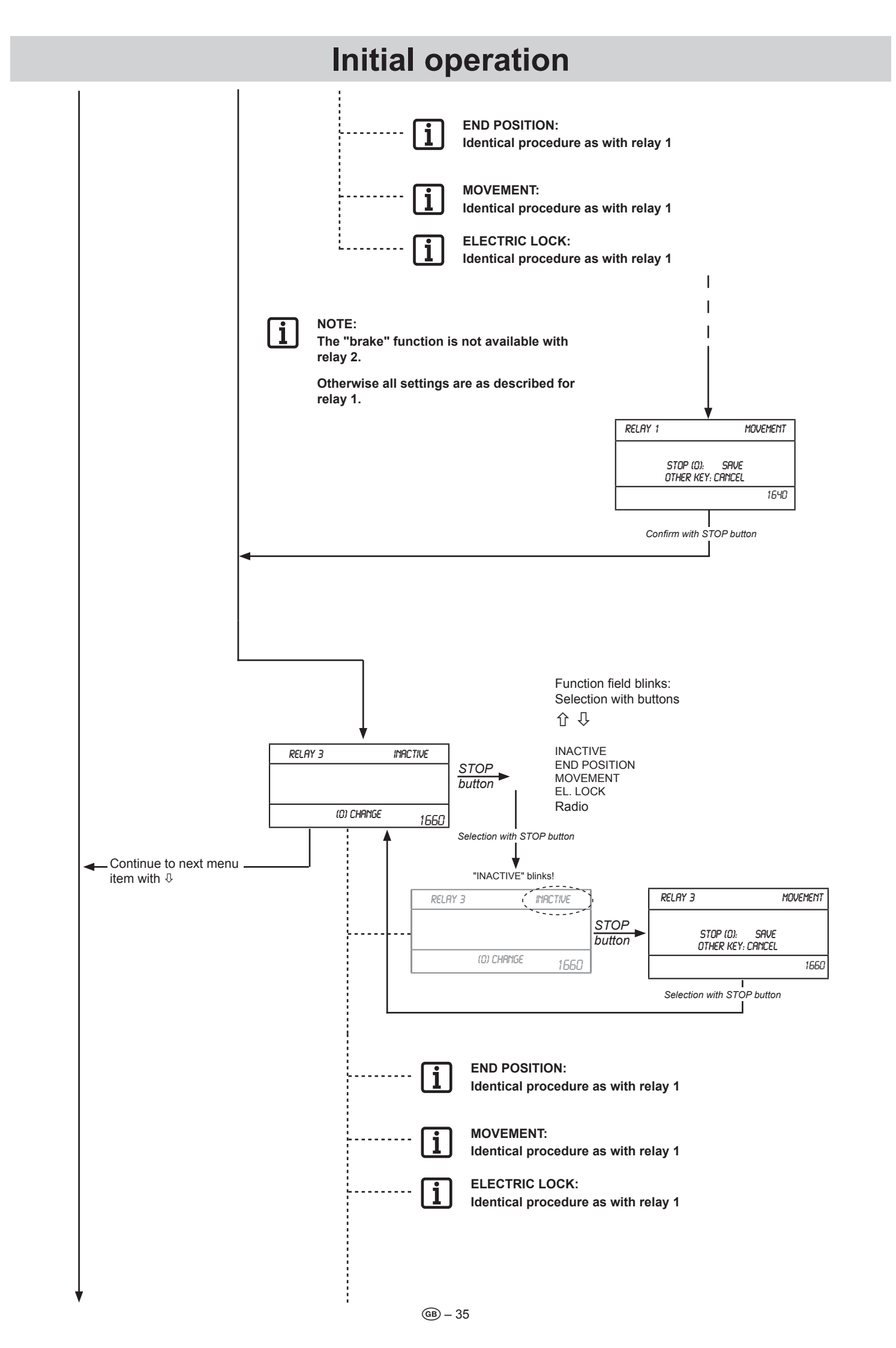

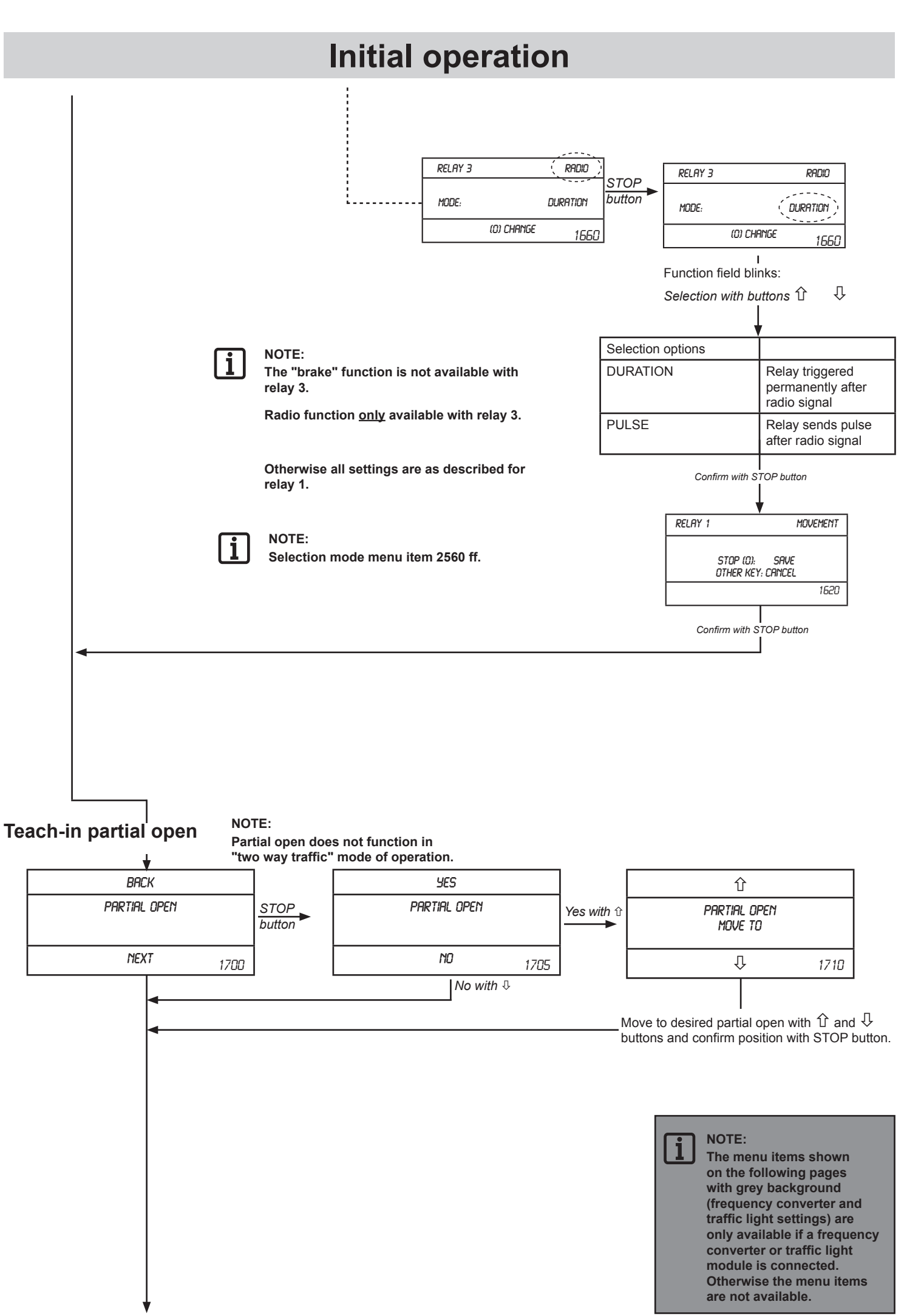

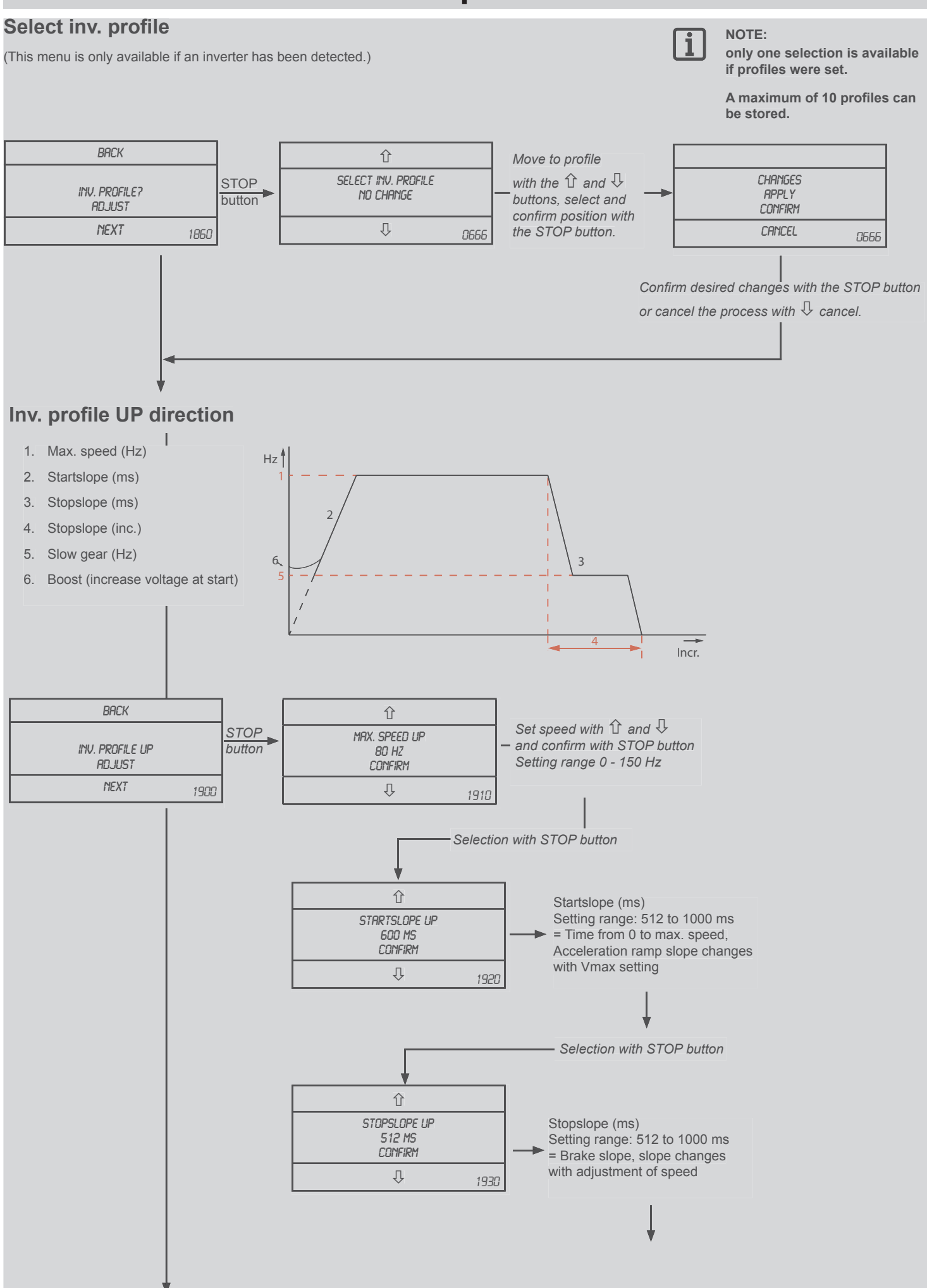

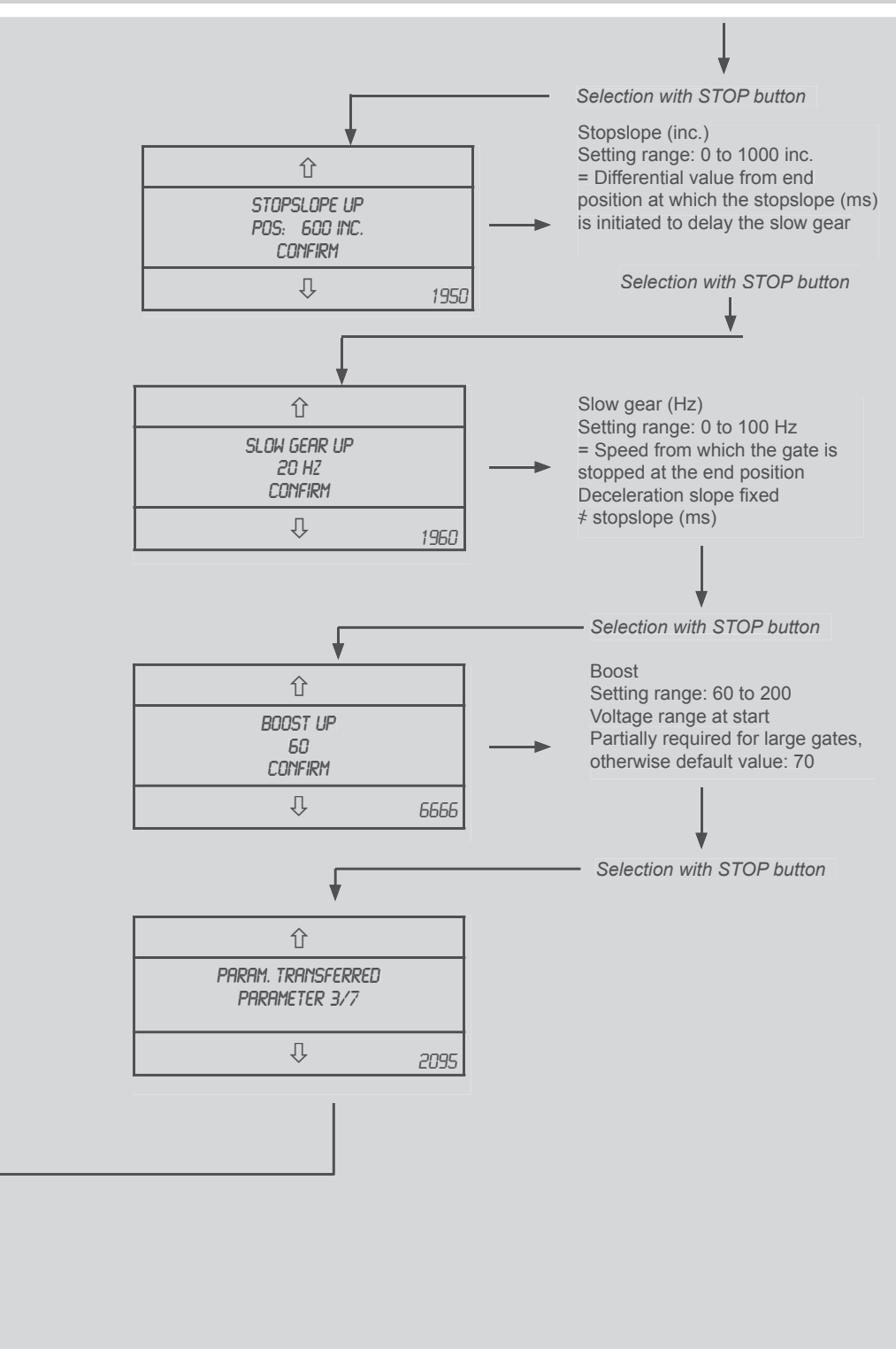

### Inv. profile DOWN direction

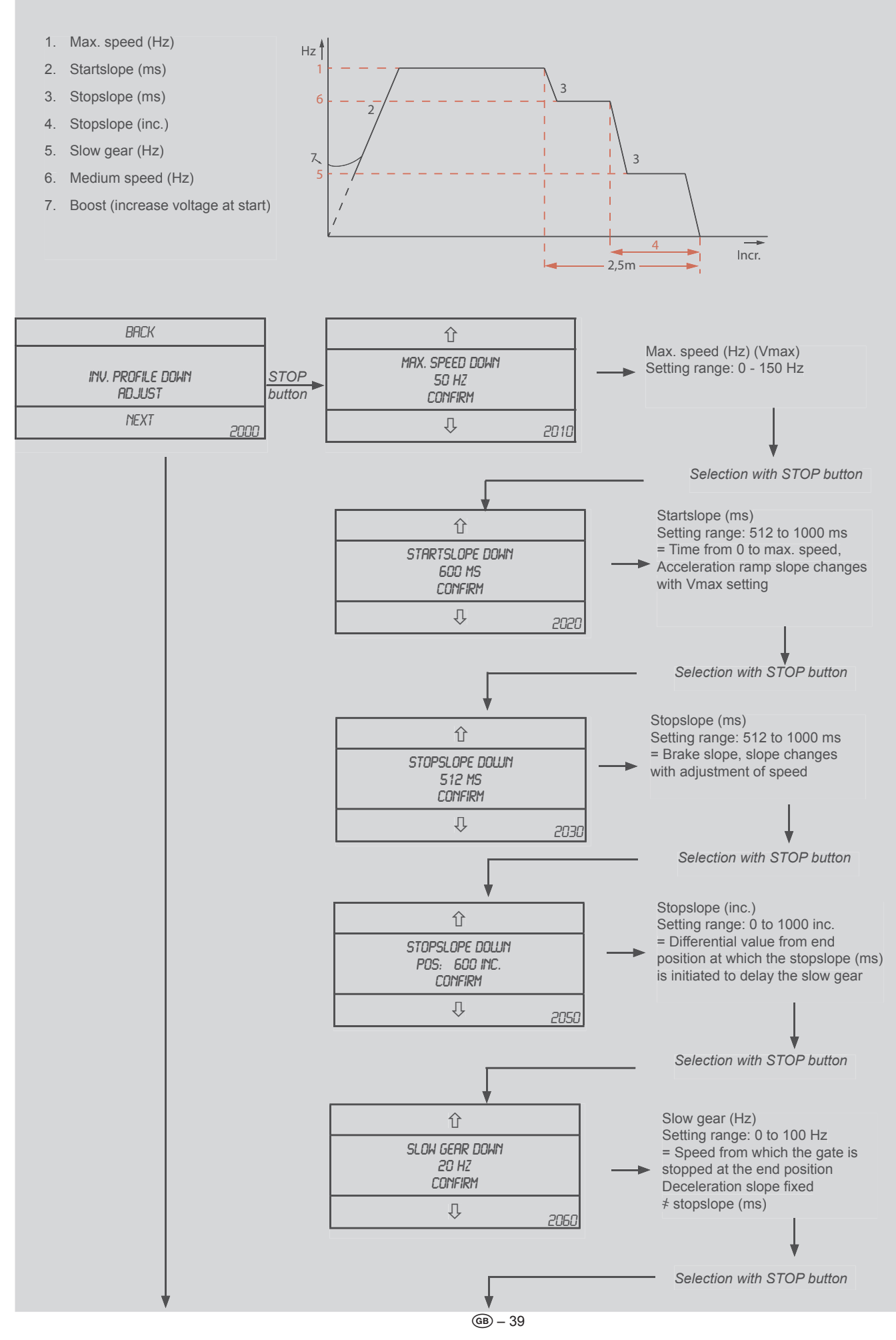

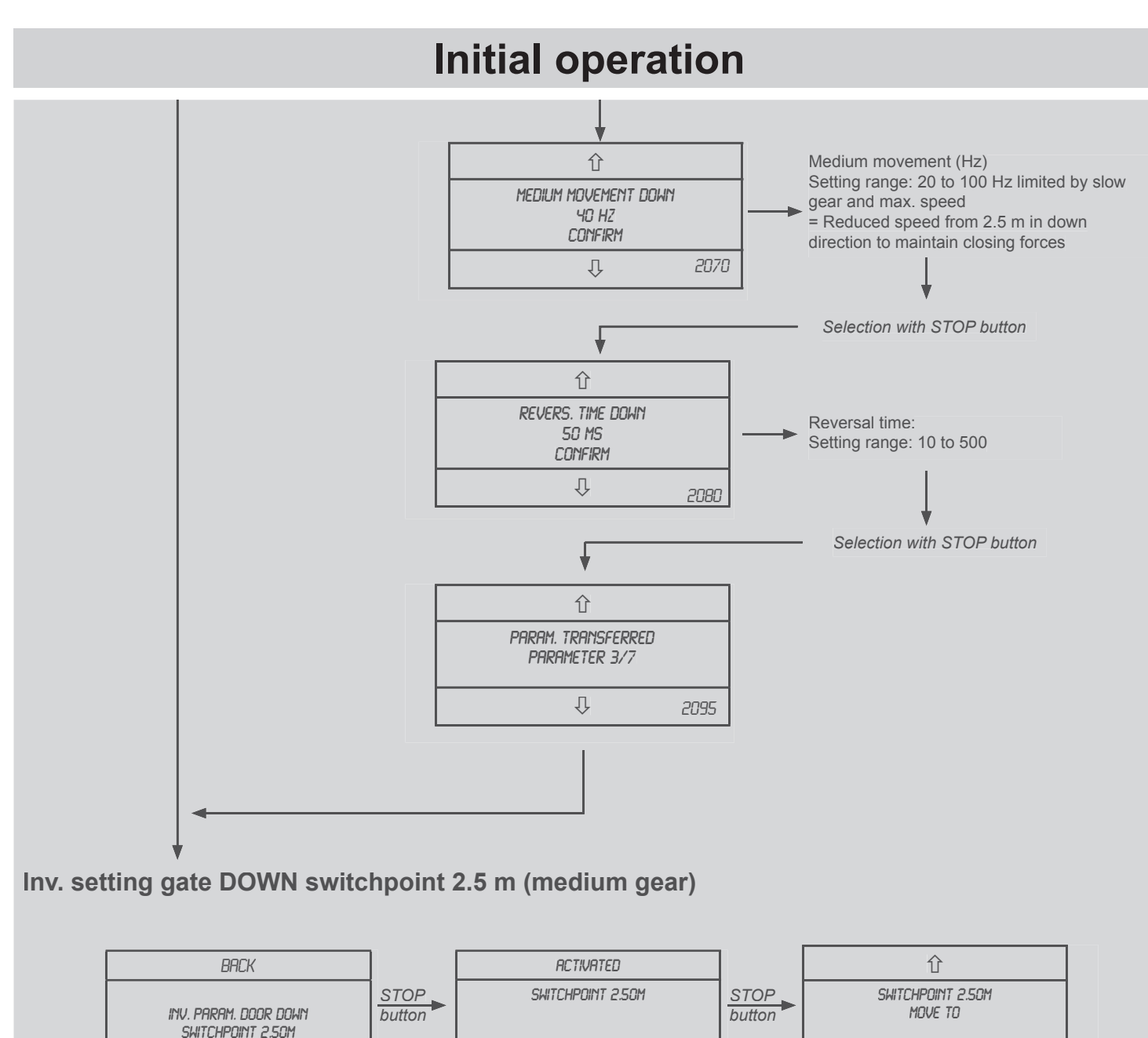

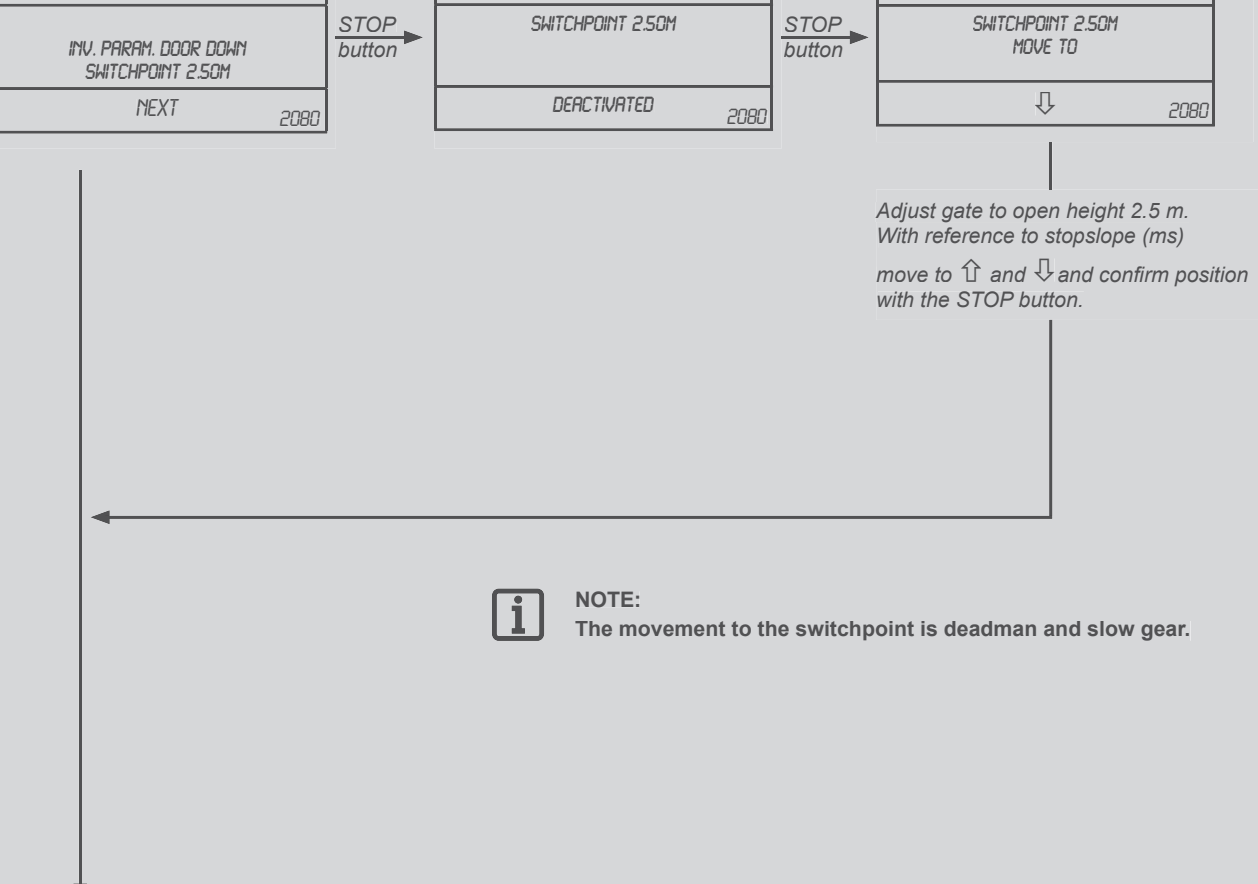

#### Inv. setting brake

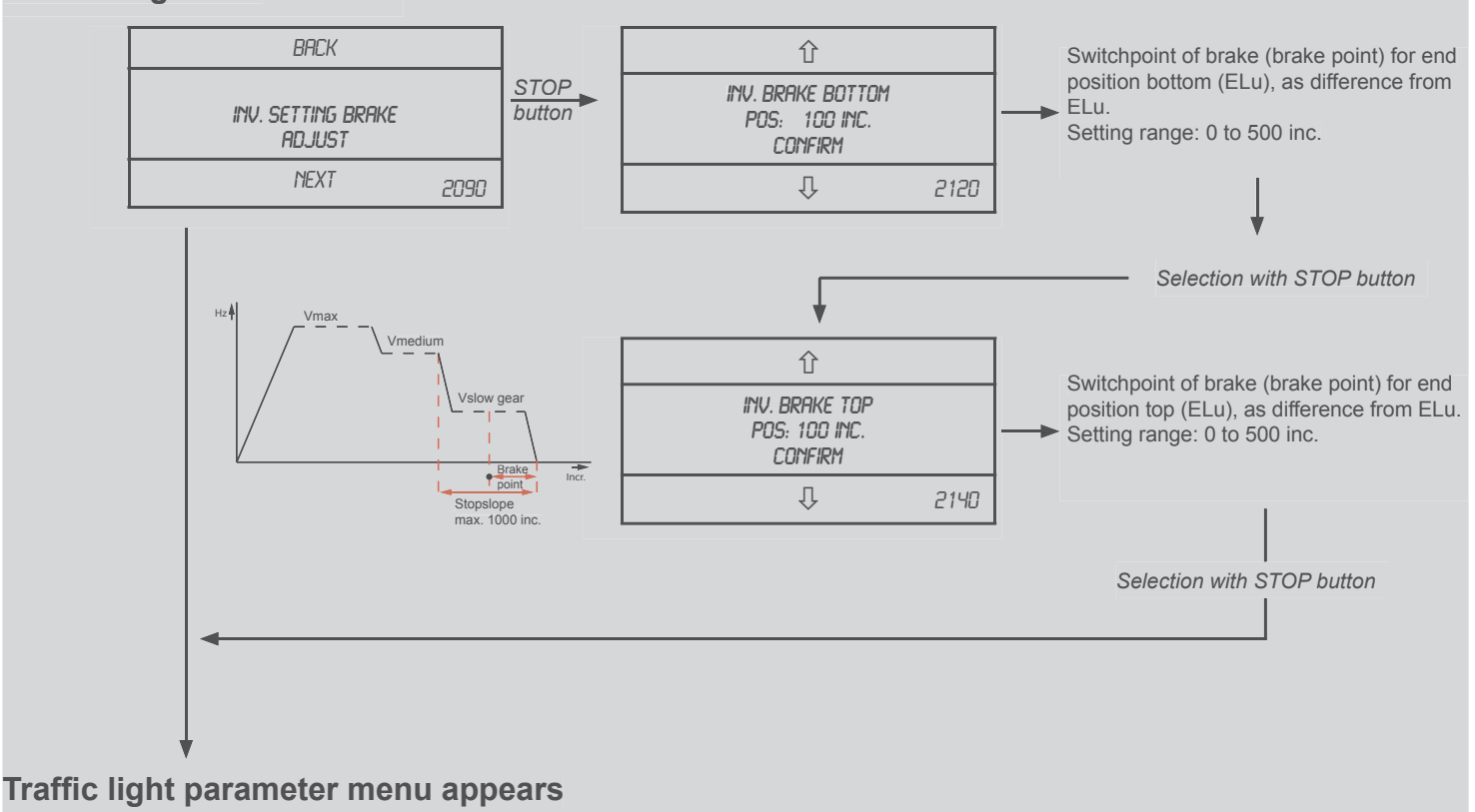

(This menu is only available if a traffic light module has been detected.)

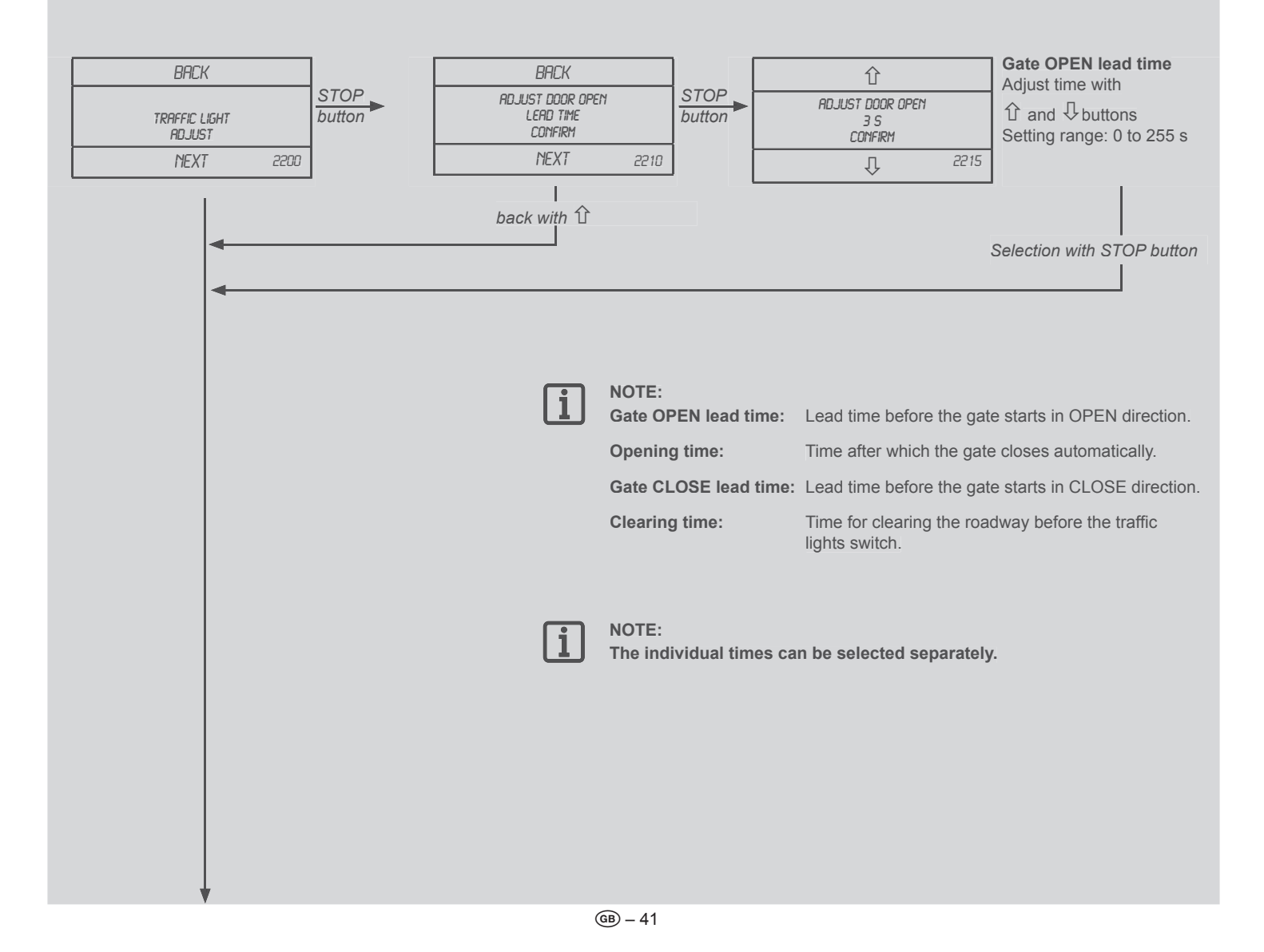

## Adjust mode of operation

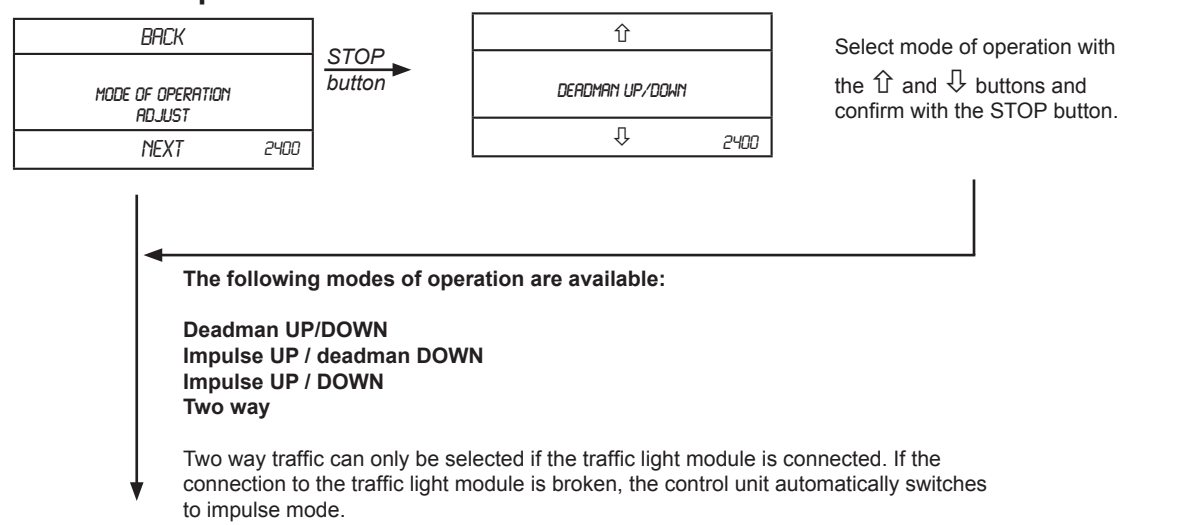

#### Service

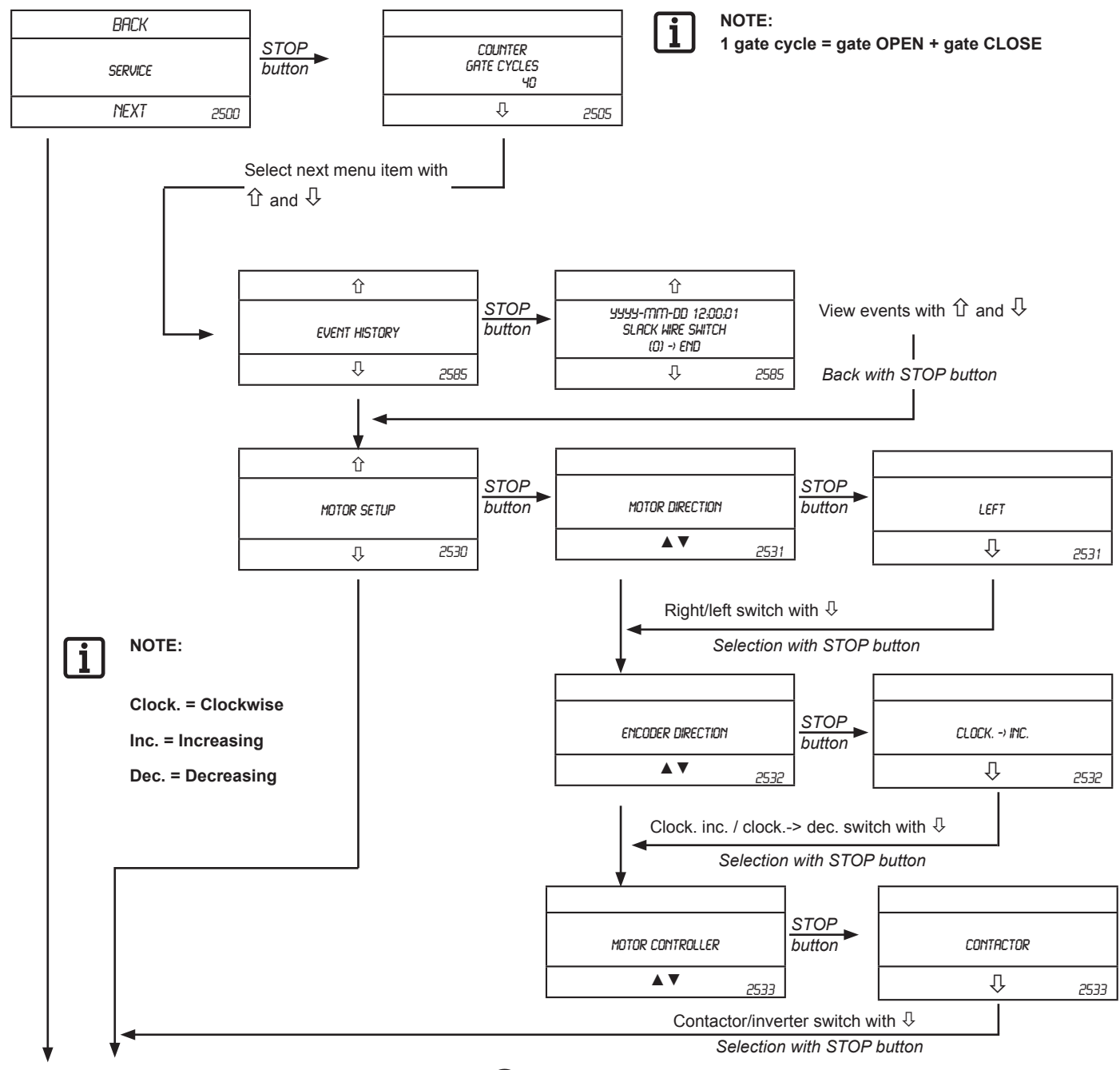

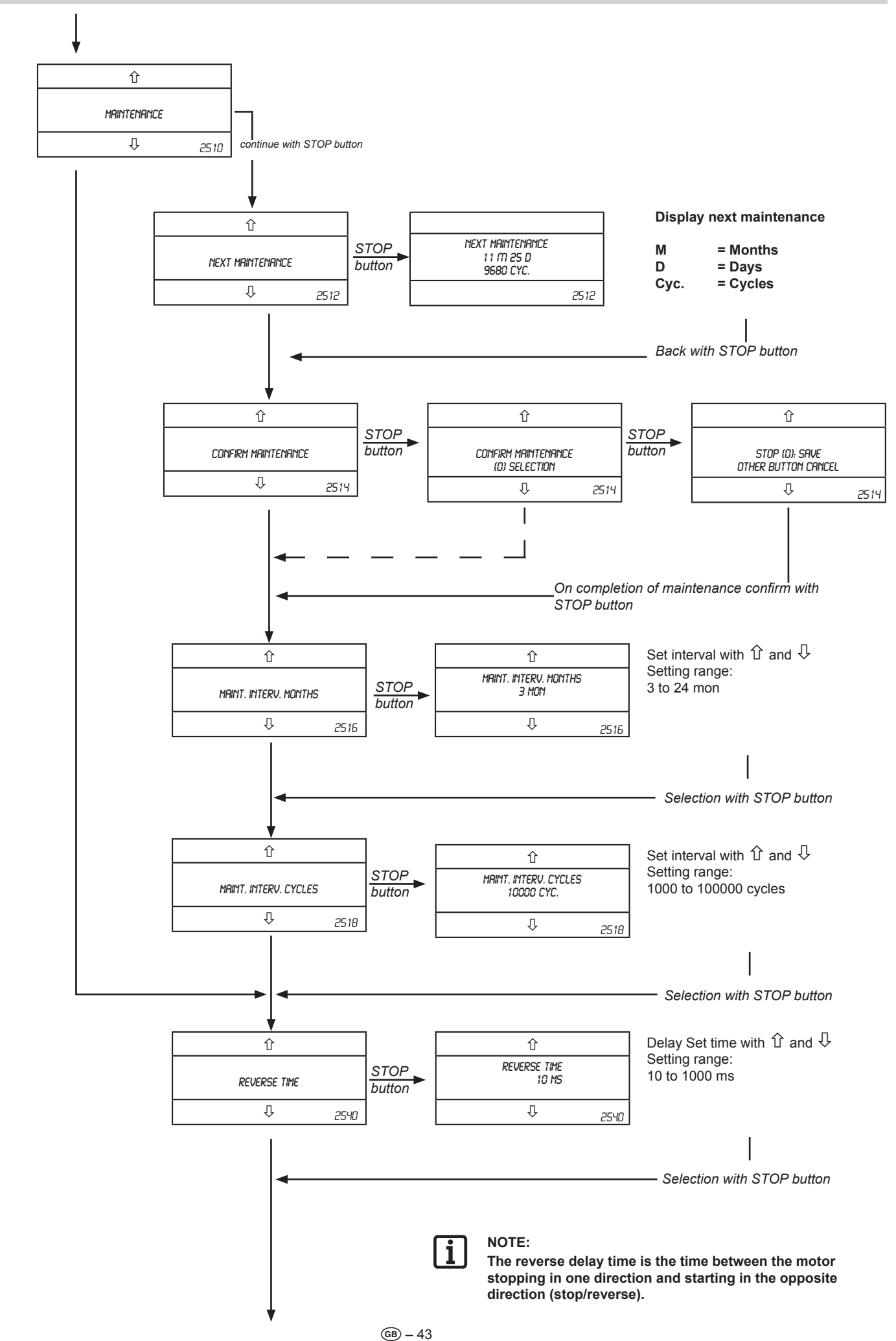

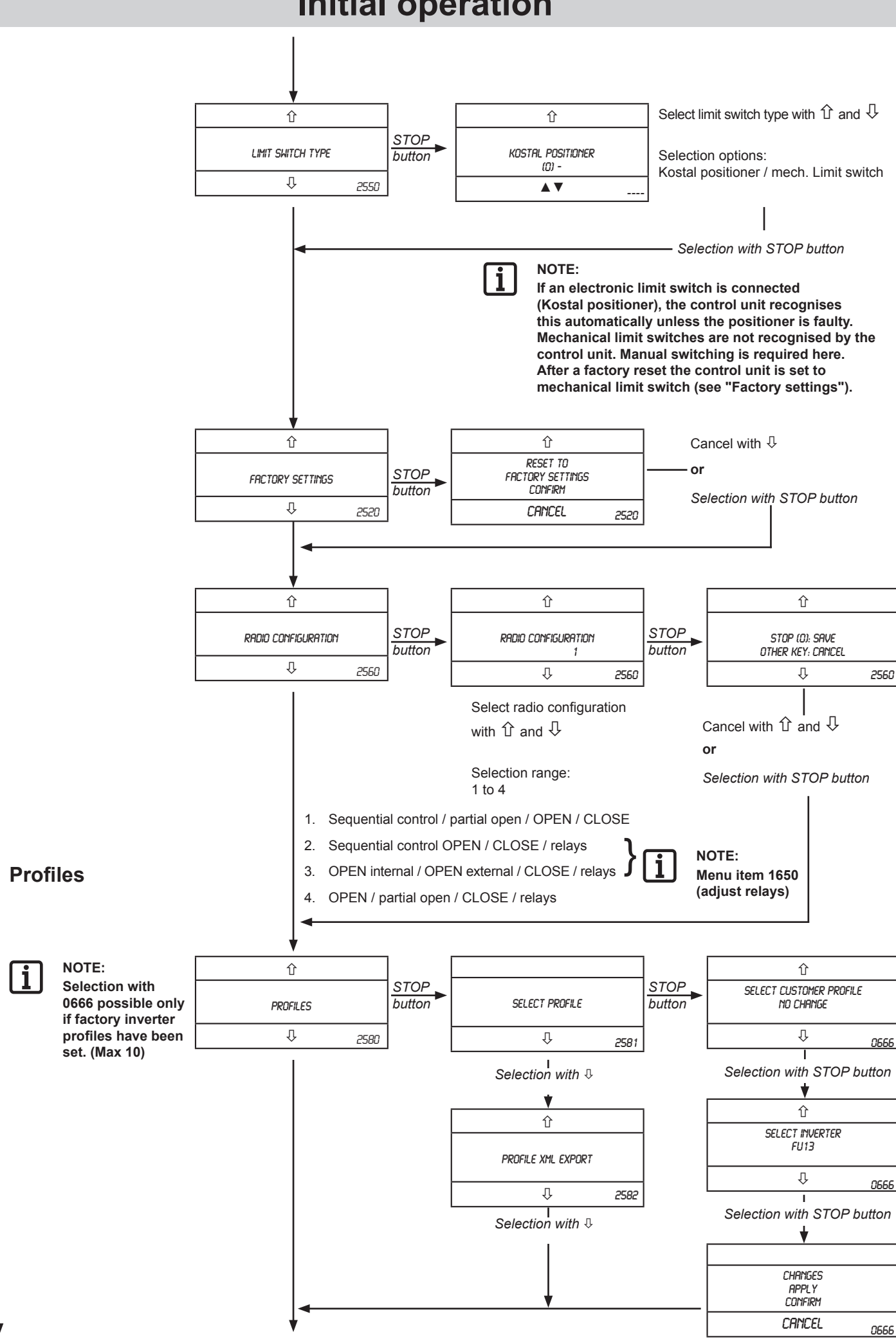

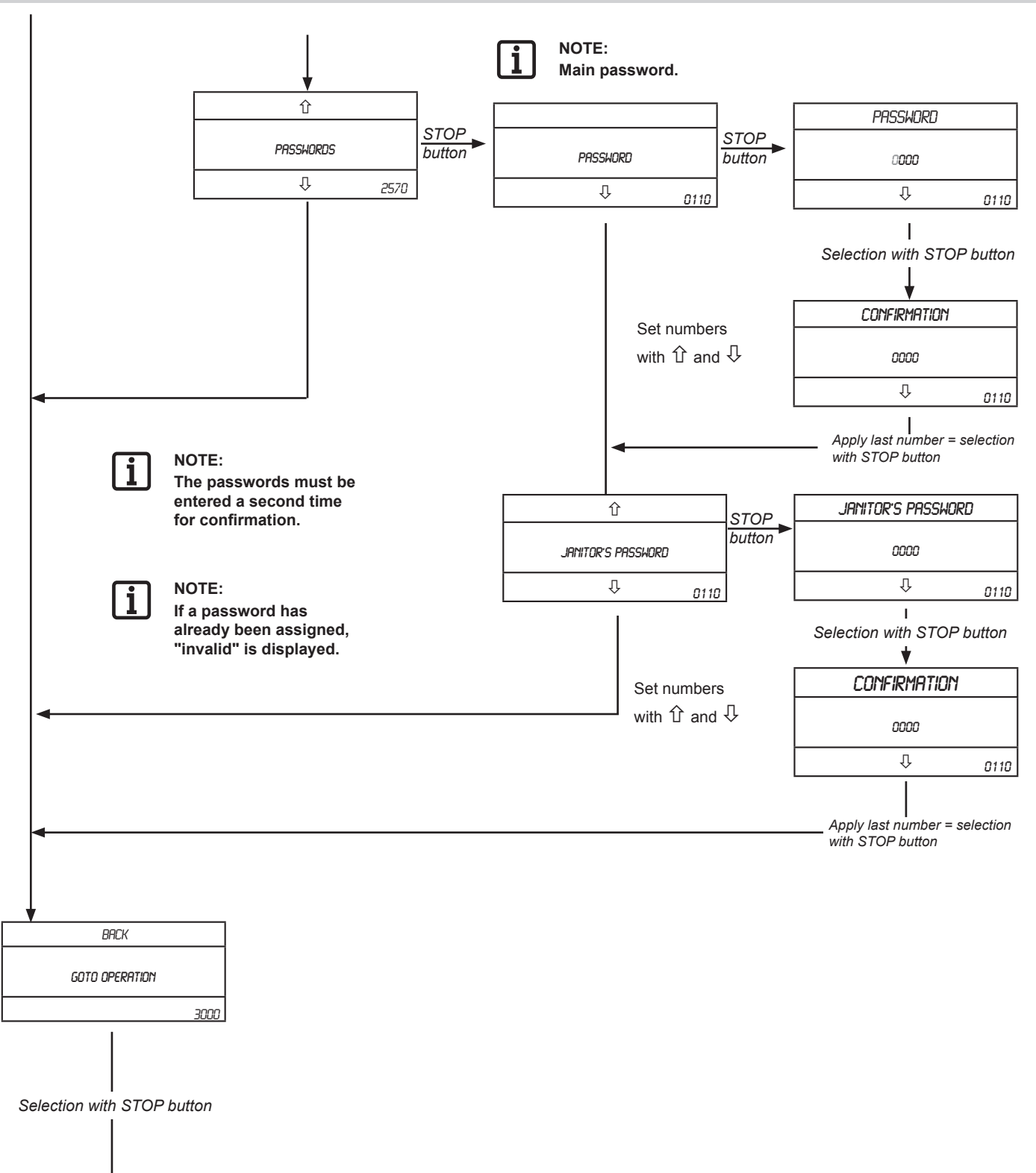

Drive is in normal operation.

## **Error messages**

The control unit is self-monitoring and partially self-healing. This means that it detects errors (including errors in connected devices) and shows them in the LCD display.

Depending on the severity of the error, the display is automatically reset after correction of the error or must be manually reset as directed.

All errors and events that affect the safety of the system are logged with date and time. They can be viewed in the "Event history" item.

#### NOTE:

Self-healing means that the control unit automatically resets the error display automatically as soon as it has been corrected.

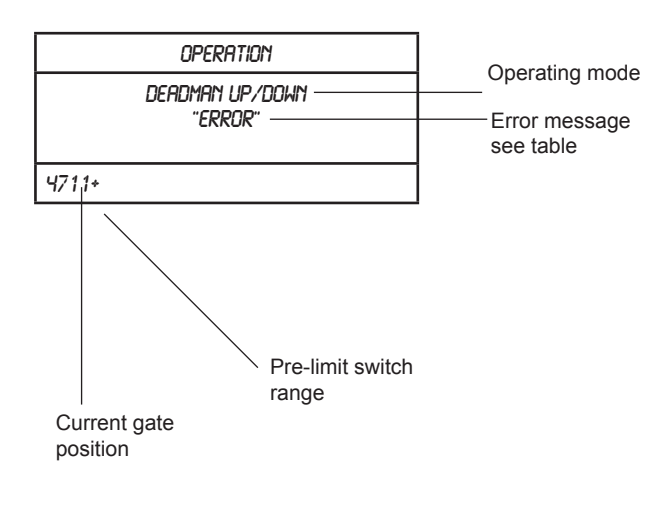

|    | Error message                                                                    | Error<br>class* | Log** | Self-healing                        |
|----|----------------------------------------------------------------------------------|-----------------|-------|-------------------------------------|
| 1  | Thermal/H/C/D                                                                    | S               | Yes   | Yes                                 |
| 2  | Safety chain 2 safety chain 2 triggered                                          | S               | Yes   | Yes                                 |
| 3  | Inverter error<br>communications error in inverter                               | S               | Yes   | No                                  |
| 4  | Kostal positioner<br>communications error with Kostal<br>positioner              | F               | Yes   | Yes                                 |
| 5  | Inv. thermal<br>(Inverter signalled overheating via<br>RS485)                    | S               | Yes   | Yes                                 |
| 6  | Inverter overcurrent<br>Inverter has signalled overcurrent                       | F               | Yes   | No                                  |
| 7  | Inverter overvoltage<br>(Inverter has signalled overvoltage)                     | F               | Yes   | No                                  |
| 8  | Inverter safety shutdown                                                         | S               | Yes   | Yes                                 |
| 9  | OSE 1 error                                                                      | GB              | Yes   | Yes                                 |
| 10 | OSE 1 triggered                                                                  | E               | No    |                                     |
| 11 | OSE 2 error                                                                      | GB              | Yes   | Yes                                 |
| 12 | OSE 2 triggered                                                                  | E               | No    |                                     |
| 13 | BREAK. CAP. 1 error                                                              | GB              | Yes   | Yes                                 |
| 14 | BREAK. CAP. 1 triggered                                                          | E               | No    |                                     |
| 15 | BREAK. CAP. 2 error                                                              | GB              | Yes   | Yes                                 |
| 16 | BREAK. CAP. 2 triggered                                                          | E               | No    |                                     |
| 17 | 2-wire photo eyes error                                                          | GB              | No    |                                     |
| 18 | 4-wire photo eyes error<br>Only with tested photo relay and<br>light curtain     | GB              | Yes   | Yes                                 |
| 19 | 4-wire photo eyes triggered<br>Only with tested photo relay and<br>light curtain | E               | No    |                                     |
| 20 | User intervention:<br>Adjust end positions                                       | E               | Yes   |                                     |
| 21 | User intervention:<br>Operating mode                                             | E               | Yes   |                                     |
| 22 | User intervention:<br>Safety device                                              | E               | Yes   |                                     |
| 23 | Gate too slow<br>Increments per second                                           | S               | Yes   | <b>Yes</b> (with switch to deadman) |
| 24 | Gate too fast<br>Increments per second                                           | S               | No    | Yes                                 |
| 25 | Wrong direction<br>Gate moves in the wrong direction                             | S               | No    | Yes                                 |
| 26 | No display<br>Program memory<br>System freezes (display etc.)                    | F               | No    | No                                  |
| 27 | Error in configuration<br>Error in configuration data                            | F               | Yes   | No                                  |
| 28 | No display<br>Working memory<br>System freezes                                   | F               | Yes   | No                                  |
| 29 | Safety limit switch<br>End position top or bottom was<br>overrun                 | S               | Yes   | Yes                                 |

\* Error classes:

F = Fatal error

S = Serious error

D = Defect E = Safety event

\*\* Event is logged in the service menu (parameter menu).

# **Factory settings**

## Factory settings:

| Date/time                                                |  |
|----------------------------------------------------------|--|
| Unitidinged                                              |  |
| Brake Inactive                                           |  |
| End positions Pos. retained                              |  |
| Pre-limit switch Pos. retained                           |  |
| Safety limit switch 100 inc.                             |  |
| Operating mode Deadman UP/DOWN                           |  |
| Safety devices Safety device tested/untested Deactivated |  |
| 2-wire photo relay Deactivated                           |  |
| OSE 1 Deactivated                                        |  |
| OSE 2 Deactivated                                        |  |
| Switchrail 1 Deactivated                                 |  |
| Switchrail 2 Deactivated                                 |  |
| Automatic close 0 sec. (disabled)                        |  |
| Relay 1 Inactive                                         |  |
| Relay 2 Inactive                                         |  |
| Relay 3 Inactive                                         |  |
| Partial opening Pos. deleted                             |  |
| Inverter profile UP Max. speed 50 Hz                     |  |
| Startslope (ms) 700 ms                                   |  |
| Stopslope (ms) 700 ms                                    |  |
| Stopslope (inc.) 400 inc.                                |  |
| Slow gear 25 Hz                                          |  |
| Boost 80                                                 |  |
| Inverter profile down Max. speed 50 Hz                   |  |
| Startslope (ms) 700 ms                                   |  |
| Stopslope (ms) 700 ms                                    |  |
| Stopslope (inc.) 400 inc.                                |  |
| Slow gear 25 Hz                                          |  |
| Medium movement 40 Hz                                    |  |
| Emergency reverse time 50 ms                             |  |
| Switchpoint 2.5 mm Pos. deleted                          |  |
| Inv. setting brake 10 inc.                               |  |
| Traffic light control Gate OPEN lead time 3 sec.         |  |
| Open hold time 20 sec.                                   |  |
| Gate CLOSE lead time 3 sec.                              |  |
| Clearing time 5 sec.                                     |  |
| Gate cycles Unchanged                                    |  |
| Event history Unchanged                                  |  |
| Motor setup Motor direction Unchanged                    |  |
| Encoder direction Unchanged                              |  |
| Motor controller Unchanged                               |  |
| Service interval Time 12 months                          |  |
| Cycles 10.000 cycles                                     |  |
| Emergency reverse time 50 ms                             |  |
| Limit switch Unchanged                                   |  |

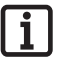

NOTE:

The factory settings are applicable for standard control units only. There may be differences with personalised control units.